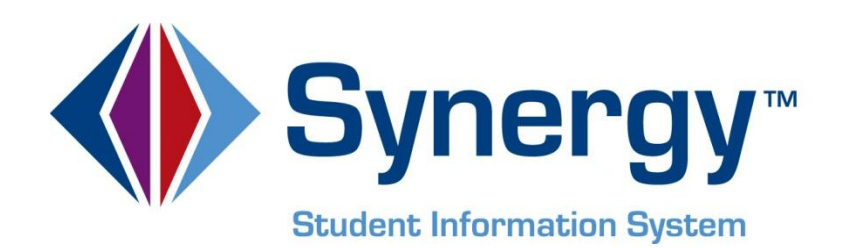

# Synergy SIS<sup>©</sup> Locker Guide

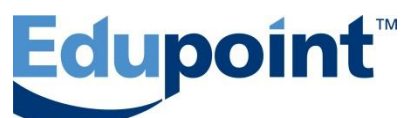

Edupoint Educational Systems, LLC 1955 South Val Vista Road, Ste 200 Mesa, AZ 85204 Phone (877) 899-9111 Fax (800) 338-7646

First Edition, August 2009 Second Revision, March 2010 Third Revision, May 2011 Fourth Revision, February 2013

Edupoint's Synergy SIS Student Information System software and any form of supporting documentation are proprietary and confidential. Unauthorized reproduction or distribution of the software and any form of supporting documentation is strictly prohibited and may result in severe civil and criminal penalties.

Information in this document is provided in connection with Edupoint Educational Systems products. No license to any intellectual property rights is granted by this document.

The illustrations, procedural steps, and sample reports in this manual may be slightly different from the actual software due to modifications in the software based on state requirements and/or school district customization.

The data in this document may include the names of individuals, schools, school districts, companies, brands, and products. Any similarities to actual names and data are entirely coincidental.

Synergy SIS is a trademark of Edupoint Educational Systems, LLC. \* Other names and brands may be claimed as the property of others.

Copyright © 2006-2013, Edupoint Educational Systems, LLC. All rights reserved.

# TABLE OF CONTENTS

| CHAPTER ONE : LOCKER SETUP & OVERVIEW                                                                                                    | 7              |
|----------------------------------------------------------------------------------------------------|----------------|
| Overview<br>Lookup Tables for Locker<br>Lookup Tables for Locker Mass Assignment                                                                                                    |                |
| CHAPTER TWO : VIEWING & EDITING LOCKERS                                                                                                    | 18             |
| Viewing Locker Records<br>Editing Locker Records<br>Adding Locker Records<br>Locker Menu Options<br>Assigning Lockers to Students in Bulk<br>Modifying Existing Mass Assignment Definitions<br>Locker Mass Assignment Menu Options |                |
| CHAPTER THREE : LOCKER REPORTS                                                                                                    | 35             |
| LCK401 – Student Locker Assignments<br>LCK402 – Students with No Lockers<br>LCK403 – Unassigned Lockers                                                                                                    |                |
| CHAPTER FOUR : SECURITY                                                                                                    | 49             |
| Locker Security<br>Locker Mass Assignment Security<br>Locker Reports Security                                                                                                    | 50<br>51<br>51 |
| INDEX                                                                                                    | 53             |

#### **CONVENTIONS USED IN THIS MANUAL**

| Bold Text | <b>Bold Text</b> - Indicates a button or menu or other text on the screen to click, or text to type. |
|-----------|----------------------------------------------------------------------------------------------------|
|           | <b>Tip</b> – Suggests advanced techniques or alternative ways of approaching the subject.            |
|           | <b>Note</b> – Provides additional information or expands on the topic at hand.                       |
|           | <b>Reference</b> – Refers to another source of information, such as another manual or website        |
| CAUTION   | <b>Caution</b> – Warns of potential problems. Take special care when reading these sections.         |

#### BEFORE YOU BEGIN

Before installing any of the Edupoint family of software products, please be sure to review the system requirements and make sure the district's computer hardware and software meet the minimum requirements. If there are any questions about the system requirements, please contact an Edupoint representative at (877) 899-9111.

**Caution:** The Edupoint family of software does not support the use of pop-up blockers or third-party toolbars in the browser used to access Synergy SIS. Please disable any pop-up blockers (also known as pop-up ad blockers) and extra toolbars in the browser before logging into any Edupoint product.

At any point, if there are any technical difficulties, please contact the Edupoint technical support team at <a href="mailto:support@edupoint.com">support@edupoint.com</a> or by phone at 1-877-899-9111 option 1.

# Chapter One: LOCKER SETUP & OVERVIEW

In this chapter, the following topics are covered:

- ▶ What lookup tables need to be setup for the Locker screen
- The lookup tables to configure for the Locker Mass Assignment screen
- Additional Configuration Options

#### **OVERVIEW**

This manual illustrates how to setup and configure the screens contained in the **Locker** folder, where locker information is recorded and lockers are assigned to students. For each locker, the district can record multiple combination number and location information, and also track the student(s) assigned to the locker. It also outlines the security options available for these screens, explains how to enter and modify locker information, and shows how to print related reports.

The screens that are configured and explained in this guide are:

• The **Locker** screen, which captures the location and combination of each school locker. It also lists the students assigned to the locker for the current school year.

| VLocker                        |                            |                     |         |         |               |        |   |       | (ex       |  |
|--------------------------------|----------------------------|---------------------|---------|---------|---------------|--------|---|-------|-----------|--|
| Locker Number: 100 T           | ype: Book                  |                     |         |         |               |        |   |       |           |  |
| Locker                         |                            |                     |         |         |               |        |   |       |           |  |
| Locker Number Type<br>100 Book | Condition                  | Not Used R          | eserved |         |               |        |   |       |           |  |
| Access Information             |                            |                     | -       |         |               |        |   |       | ۵         |  |
| Override Combination           | Combinati                  | on 1 💌              |         |         |               |        |   |       |           |  |
| Combination 1                  | 5L-20R-31L                 |                     |         |         | Combination 2 |        |   |       |           |  |
| Combination 3                  |                            |                     |         |         | Combination 4 |        |   |       |           |  |
| Combination 5                  |                            |                     |         |         | Lock Number   |        |   |       |           |  |
| Location Information           |                            |                     |         |         |               |        |   |       | ٩         |  |
| Location West hall             | Vertica                    | Location Top        | ×       |         |               |        |   |       |           |  |
| Student Restrictions           |                            |                     |         |         |               |        |   |       | ٩         |  |
| Gender Restriction             | ~                          |                     |         |         |               |        |   |       |           |  |
| Grade Range Restriction        | on 👻                       | ×                   |         |         |               |        |   |       |           |  |
| Student Information            |                            |                     |         |         |               |        |   |       | 0         |  |
| Number of students that        | at can be in the loc       | ker 👻               |         |         |               |        |   |       |           |  |
| Number of students in          | a locker will defaul       | t to one when blank |         |         |               |        |   |       |           |  |
| Students in Locker             |                            |                     |         |         |               |        |   |       | Chooser 🔕 |  |
| X Line Stadent Name            |                            |                     |         | Perm ID | 8             | Gender | e | Grade | 0         |  |
| Abbott. Bity                   | <u>c.</u>                  |                     | 905463  |         | Ma            | le l   |   | 12    |           |  |
|                                | Figure 1.1 – Locker Screen |                     |         |         |               |        |   |       |           |  |

• The Locker Mass Assignment screen, which assigns lockers to students based on the criteria defined.

| <b>∀Loc</b>        | ker Mass Assignment                                                                              |                                                         |                                                     |            |                                      |                     | [                  |
|--------------------|--------------------------------------------------------------------------------------------------|---------------------------------------------------------|-----------------------------------------------------|------------|--------------------------------------|---------------------|--------------------|
| Ontinos            | (                                                                                                |                                                         |                                                     |            |                                      |                     |                    |
| Name               | Assign Seniors                                                                                   | Process Type                                            | Assign students to lockers                          | ¥          |                                      |                     |                    |
| Options            |                                                                                                  |                                                         |                                                     |            |                                      |                     | 4                  |
| Assign 5           | Students To Lockers                                                                              |                                                         |                                                     |            |                                      |                     | (                  |
| Mass as<br>options | signment of students to lockers will occur bas<br>selected below). NOTE: Individual locker restr | ed on the student and loc<br>ictions are enforced durin | ker order (based on the order<br>ig mass assignment | options se | lected below) for the selected stude | ints to process (bi | ased on the filter |
| Reserve            | d Status Don't use reserved lockers                                                              |                                                         |                                                     |            |                                      |                     |                    |
| C Only             | process students without a locker assignment                                                     |                                                         |                                                     |            |                                      |                     |                    |
| 🔽 Assig            | n students only one locker                                                                       |                                                         |                                                     |            |                                      |                     |                    |
| Locker             | Assignment Order                                                                                 |                                                         |                                                     |            |                                      |                     | (                  |
| Student            | OrderAlpha A-Z 👻                                                                                 |                                                         | Locker Assignment Order                             |            | *                                    |                     |                    |
|                    |                                                                                                  |                                                         | Treat Locker number a                               | s numeric  |                                      |                     |                    |
| Filters            |                                                                                                  |                                                         |                                                     |            |                                      |                     | <u></u>            |
| Gender             | 2                                                                                                |                                                         |                                                     |            | Grade                                | ~                   |                    |
| Locker R           | lange Restriction                                                                                | -                                                       |                                                     |            | Locker Type                          | ~                   |                    |
| Counsel            | or 👻                                                                                             |                                                         |                                                     |            |                                      |                     |                    |
| Student            | 5                                                                                                |                                                         |                                                     |            |                                      |                     | Chooser Q          |
| X Un               | e Student Name                                                                                   |                                                         | Perm ID                                             |            | Gender                               |                     | Grade C            |

Figure 1.2 – Locker Mass Assignment Screen

Student Locker assignments can be tracked in Synergy SIS either by locker or by student. For this setup, gather **a list of the types of lockers** that will be tracked in Synergy SIS. The district also needs to decide if the lockers will be assigned **in bulk**, assigned **individually by locker**, or assigned **individually by student**.

Several lookup tables related to Lockers can also be modified by the school district. The values for these tables should be gathered as well. These tables are:

- Locker Type a list of the types of lockers, such as gym lockers or book lockers
- Locker Condition the list of words used to describe the condition of the locker
- Vertical Location for vertical lockers, this list can indicate the locker's location in the stack
- **Students in Locker** a list of numbers indicating the total number of students that can use a single locker

#### LOOKUP TABLES FOR LOCKER

On the Locker screen, there are several drop-down lists, where pre-populated values may be selected from these lists. The values in each drop-down list are stored in a lookup table. The lookup tables may be modified by using the **Lookup Table Definition** screen, found under Synergy SIS > System > Setup. Some lookup tables are considered "product-owned", meaning the values have been hard-coded into the Synergy SIS programming, and consequently cannot be changed. The other tables may be modified to match the needs of the school district. To modify a lookup table's values:

- Go to the Lookup Table Definition screen, found under Synergy SIS > System > Setup.
- 2. **Find the table** that needs to be changed by clicking on the triangles for each node. All the lookup tables for the Locker screen are found under the node K12.LockerInfo.
- 3. Once the table is located, click the **Add** button to add a new code.

| Na | Name: Locker Type Namespace: K12.LockerInfo Locked: N                                                                         |    |             |        |             |   |         |         |          |               |                 |               |
|----|----------------------------------------------------------------------------------------------------|----|-------------|--------|-------------|---|---------|---------|----------|---------------|-----------------|---------------|
|    | Use Code as the State Code - all values reported to state will be used from the lookup code and not evaluate to the State Cod |    |             |        |             |   |         |         |          |               |                 |               |
| L  | Lookup Values Add                                                                                                    |    |             |        |             |   |         |         |          |               |                 |               |
| Γ. |                                                                                                    |    |             |        | <b>D</b>    | A | Other 🔺 | State 🔺 | Alt 👝    | Alt           | 30              | nus           |
| ľ  |                                                                                                    | ne | ListOrder 👳 | Code 👳 | Description | ₹ | sis 🔻   | Code 🔻  | Code 3 🔻 | Code ⇒<br>SIF | Year<br>Start ⊖ | Year<br>End € |
| Γ  | 1                                                                                                    | 1  | 1           | 1      | Book        |   |         |         |          |               | ~               | ~             |
| Γ  | 1                                                                                                    | 2  | 2           | 2      | PE          |   |         |         |          |               | *               | ~             |

Figure 1.3 – Locker Type Lookup Table

- 4. The order in which the values are displayed can be set by entering the order number in the **ListOrder** column. If the numbers in the ListOrder field are the same or are all blank, the Code is used to sort the list and then the Description.
- 5. Enter a code for the item in the **Code** column. This value must be unique since it is used internally to link the tables in the database and it is displayed in the drop-down list.
- 6. Enter the description of the code in the **Description** column.
- 7. The **Other SIS** column is used to import data during the conversion process from another student records system. Enter the code used in the old system in this column.

- 8. If appropriate, a start date and end date may be entered for the code in the **Status** column to activate or deactivate the code for a particular year. If a code is inactive, it shows in data already entered but it is no longer available for selection for new records. For example, if a code is no longer valid for records beginning FY2011, select 2011 for the end year.
- 9. The State Code, Alt Code 3, and Alt Code SIF are not needed since this information is not uploaded to the state. The checkbox at the top of the table Use Code as the State Code is not used as well.
- 10. Click the **Save** button at the top of the screen to save the changes.

To delete a code:

1. Click the box under the X column, and click the Save button at the top of the screen.

The **Locker screen**, found under Synergy SIS > Locker, has the following lookup tables:

| Locker                                                       |
|--------------------------------------------------------------|
| cker Number: 100 Type Book                                   |
| ocker                                                        |
| cker Number ype Condition Not Used Reserved                  |
|                                                              |
| Cover information                                            |
| Combination 1 Al. 200 31                                     |
| Combinition a                                                |
| enternation of Gomeniandre +                                 |
| Internation of Lock Reliable                                 |
| Scatter internation                                          |
| A down yrest naw yrethcarlocation rop yr                     |
| Telefore Restrictions                                        |
|                                                              |
| rade Range Restriction V V                                   |
| Audent Information                                           |
| imber of students that can be in the locker v                |
| umber of students in a locker will default to one when blank |
| itudents in Locker Chooser                                   |
| Parmillo Billion Gender B Grade B                            |
| Figure 1.4 – Locker Screen                                   |

• **Type** – a list of the types of lockers, such as gym lockers or book lockers. The lookup table is located under **K12.LockerInfo**, and the table name is **Locker Type**. This table is also used in the Locker Mass Assignment screen.

| N | Name: Locker Type Namespace: K12.LockerInfo Locked: N                                                                         |      |             |      |             |   |         |        |          |      |                 |               |
|---|----------------------------------------------------------------------------------------------------|------|-------------|------|-------------|---|---------|--------|----------|------|-----------------|---------------|
| Γ | Use Code as the State Code - all values reported to state will be used from the lookup code and not evaluate to the State Cod |      |             |      |             |   |         |        |          |      |                 |               |
|   | ookup Values Add 🛇                                                                                                    |      |             |      |             |   |         |        |          |      |                 |               |
|   |                                                                                                    |      |             |      |             |   | Other 🔥 | State  | AH       | Alt  | Status          |               |
|   | ×                                                                                                    | Line | ListOrder ⊜ | Code | Description | ₽ | sis ≑   | Code 🗟 | Code 3 🗟 | Code | Year<br>Start ⊜ | Year<br>End € |
|   |                                                                                                    | 1    | 1           | 1    | Book        |   |         |        |          |      | *               | ~             |
|   |                                                                                                    | 2    | 2           | 2    | PE          |   |         |        |          |      | *               | ~             |

Figure 1.5 – Locker Type Lookup Table

**Condition** – the list of words used to describe the condition of the locker. The lookup table is located under K12.LockerInfo, and the table name is Locker Condition.

| Nam | e: Lo                                                                                                    | cker Condit | ion Namespe | ce: K12.LockerInfo Locked: N |   |  |      |       |                   |        |  |
|-----|----------------------------------------------------------------------------------------------------|-------------|-------------|------------------------------|---|--|------|-------|-------------------|--------|--|
| ۳V  | Use Code as the State Code - all values reported to state will be used from the lookup code and not evaluate to the State Code unless t |             |             |                              |   |  |      |       |                   |        |  |
| Loo | Lookup Values Add 🥥                                                                                                    |             |             |                              |   |  |      |       |                   |        |  |
| N   |                                                                                                    |             |             | State                        |   |  | Stat | lus - |                   |        |  |
|     | Une                                                                                                    |             |             |                              |   |  |      |       | Year ⊕<br>Start ⊕ | Find C |  |
|     |                                                                                                    | 1           | 1           | New                          | N |  |      |       | ~                 | ~      |  |
|     |                                                                                                    | 2           | 2           | Good                         | G |  |      |       | ~                 | *      |  |
|     |                                                                                                    | 3           | 3           | Bad                          | в |  |      |       | ~                 | *      |  |
|     |                                                                                                    | 4           | 4           | Unusable                     | U |  |      |       | ~                 | ~      |  |

Figure 1.6 – Locker Condition Lookup Table

Override Combination - a list of the combinations assigned to the locker. The • lookup table is located under K12.LockerInfo, and the table name is Override **Combination**. This table is a product-owned table and cannot be changed.

| Name:                                                                                                    | Override Co | omb  | ination | Nam | Napace K12Lockerin | nto   | Prod | luct Owned  |      |                |      |                |       |                  |       |
|----------------------------------------------------------------------------------------------------|-------------|------|---------|-----|--------------------|-------|------|-------------|------|----------------|------|----------------|-------|------------------|-------|
| Use                                                                                                    | Code as the | Stat | le Code | all | values reported to | ) sta | te v | ill be used | from | the lookup cod | e an | d not evaluate | to th | e State Code uni | ess t |
| Product Owned lookups can be viewed but not updated, except the Other SIS column. The Other SIS column is used for data importing.<br>NOTE: The Other SIS column for Product Owned lookups is cleared after a new installation. |             |      |         |     |                    |       |      |             |      | 2              |      |                |       |                  |       |
| Lookup Values                                                                                                    |             |      |         |     |                    |       |      | ۵           |      |                |      |                |       |                  |       |
| Line                                                                                                    |             |      |         |     |                    |       |      | Other SIS   |      | State Code     |      |                |       | Alt Code SIF     | 8     |
| 11                                                                                                    |             |      | 1       |     | Combination 1      |       | 1    |             |      |                |      |                |       |                  |       |
| 2 2                                                                                                    |             |      | 2       |     | Combination 2      |       | 2    |             |      |                |      |                |       |                  |       |
| 3 3                                                                                                    |             |      | 3       |     | Combination 3      |       | 3    |             |      |                |      |                |       |                  |       |
| 44                                                                                                    |             |      | 4       |     | Combination 4      |       | 4    |             |      |                |      |                |       |                  |       |
| 5 5                                                                                                    |             |      | 5       |     | Combination 5      |       | 6    |             |      |                |      |                |       |                  |       |

Figure 1.7 – Override Combination Lookup Table

Vertical Location – if the lockers are stacked vertically, this list can indicate the locker's location in the stack. The lookup table is located under K12.LockerInfo, and the table name is Vertical Location.

| Nan | Rame: Vertical Location Namespace K12Lockentero Locket N |             |        |               |           |        |        |          |        |               |  |
|-----|----------------------------------------------------------|-------------|--------|---------------|-----------|--------|--------|----------|--------|---------------|--|
| Lo  | Lookup Values Add 🔾                                      |             |        |               |           |        |        |          |        |               |  |
|     |                                                          |             |        |               | Other Str | State  |        | All Code | Status |               |  |
| ×   |                                                          | ListOrder 🗢 | Code 🕀 | Description 🕀 | SIS =     | Code 🖶 | Code 3 | SIF 0    | Year 🕀 | Year<br>End ⊕ |  |
|     |                                                          | 1           | 1      | Тор           | U         |        |        |          | *      | *             |  |
|     |                                                          | 2           | 2      | Middle        | м         |        |        |          | *      | *             |  |
| Γ   | 3                                                        | 3           | 3      | Bottom        | L         |        |        |          | *      | *             |  |

Figure 1.8 – Vertical Location Lookup Table

- Gender Restriction a list of gender abbreviations. This is the same list of • abbreviations that is used through Synergy SIS, and the setup of the list is outlined in the Synergy SIS - State Data Reporting Guide.
- Grade Range Restriction a list of possible grade levels. This is the same list of • grade levels that is used through Synergy SIS, and the setup of the list is outlined in the Synergy SIS – State Data Reporting Guide.
- Number of student that can be in the locker a list of numbers indicating the • total number of students that can use a single locker. The lookup table is located under K12.LockerInfo, and the table name is Students in Locker.

| r<br>I | Name: Students in Locker Namespace: Kt2.LockerInfo Locket N<br>Use Code as the State Code - all values reported to state will be used from the lookup code and not evaluate to the State Code unless the |  |   |   |   |         |        |  |          |        |        |  |
|--------|----------------------------------------------------------------------------------------------------|--|---|---|---|---------|--------|--|----------|--------|--------|--|
|        | Lookup Values Add 🔾                                                                                                    |  |   |   |   |         |        |  |          |        |        |  |
|        |                                                                                                    |  |   |   |   | Other a |        |  | All Code | Status |        |  |
|        | ×                                                                                                    |  |   |   |   |         | Code 🗢 |  |          | Year 0 | Year 🕀 |  |
|        |                                                                                                    |  | 1 | 1 | 1 | 1       |        |  |          | ~      | ¢      |  |
| I      |                                                                                                    |  | 2 | 2 | 2 | 2       |        |  |          | *      | *      |  |

Figure 1.9 – Students In Locker Lookup Table

### LOOKUP TABLES FOR LOCKER MASS ASSIGNMENT

The lookup tables used for the Locker Mass Assignment screen, found under Synergy SIS > Locker, are:

| ∀Loc                           | ker Mass Assignment                                                                                                    |                                            |                           |                                        |                           |                       |                         | ~   |
|--------------------------------|----------------------------------------------------------------------------------------------------|--------------------------------------------|---------------------------|----------------------------------------|---------------------------|-----------------------|-------------------------|-----|
| Ontions                        | 1                                                                                                    |                                            |                           |                                        |                           |                       |                         |     |
| Name                           | Assign Seniors                                                                                                    | Process Type                               | Assign s                  | udents to lockers                      | ~                         |                       |                         |     |
| Options                        |                                                                                                    |                                            |                           |                                        |                           |                       |                         | ٥   |
| Assign S                       | Students To Lockers                                                                                                    |                                            |                           |                                        |                           |                       |                         | ٥   |
| Mass as<br>the sele<br>mass as | ssignment of students to lockers will occur based on<br>cted students to process (based on the filter options<br>ssignment | the sudent and loc<br>s selected below). N | ker order i<br>NOTE: Indi | based on the ord<br>/idual locker rest | der option<br>rictions ar | s selecte<br>e enforc | d below) f<br>ed during | 'or |
| Reserve                        | ed Status 🛛 Don't use reserved lockers 🛛 🚽                                                                                 |                                            |                           |                                        |                           |                       |                         |     |
| 🗖 Only                         | process students without a locker assignment                                                                               |                                            |                           |                                        |                           |                       |                         |     |
| 🔽 Assig                        | in students only one locker                                                                                                |                                            |                           |                                        |                           |                       |                         |     |
| Locker <i>i</i>                | Assignment Order                                                                                                    |                                            |                           |                                        |                           |                       |                         | ٥   |
| Student                        | OrderAlpha A-Z 👻                                                                                                    | locker Assignment                          | Order                     | ~                                      |                           |                       |                         |     |
|                                |                                                                                                    | Treat Locker nu                            | mber as ni                | Imeric                                 |                           |                       |                         |     |
| Filters                        |                                                                                                    |                                            |                           |                                        |                           |                       |                         |     |
| Gender                         | ×                                                                                                    |                                            |                           | Grade                                  |                           | ~                     |                         |     |
| Locker R                       | Range Restriction                                                                                                    |                                            |                           | Locker Type                            |                           | ~                     |                         |     |
| Counsel                        | or 🗸                                                                                                    |                                            |                           |                                        |                           |                       |                         |     |
| Student                        | s                                                                                                    |                                            |                           |                                        |                           |                       | Chooser                 |     |
| X Lin                          | e Student Name                                                                                                    | Perm ID                                    |                           | Gender                                 |                           | Grade                 |                         |     |

Figure 1.10 – Locker Mass Assignment Screen

 Process Type – the type of assignment process. The lookup table is located under K12.LockerInfo, and the table name is Process Type. This table is a productowned table and cannot be changed.

| Name: Pr                                | Name: Process Type Namespace K12LockerInfo Product Owned                                                                                                    |        |               |             |              |              |                |  |  |
|-----------------------------------------|----------------------------------------------------------------------------------------------------|--------|---------------|-------------|--------------|--------------|----------------|--|--|
| Use C                                   | Use Code as the State Code - all values reported to state will be used from the lookup code and not evaluate to                                                                                                    |        |               |             |              |              |                |  |  |
| Product 0<br>used for 0<br>installati   | Product Owned lookups can be viewed but not updated, except the Other SIS column. The Other SIS column is<br>used for data importing. NOTE: The Other SIS column for Product Owned lookups is cleared after a new<br>installation. |        |               |             |              |              |                |  |  |
| Lookup \                                | /alues                                                                                                    |        |               |             |              |              | ٩              |  |  |
| Line Lis                                | tOrder 🌐                                                                                                    | Code 🔅 | Description 🔅 | Other SIS 🔅 | State Code 🌐 | Alt Code 3 🔅 | Alt Code SIF 🔅 |  |  |
| 11                                      | 1 1 Assign students to lockers                                                                                                    |        |               |             |              |              |                |  |  |
| 22                                      | 2 2 Clear locker assignments                                                                                                    |        |               |             |              |              |                |  |  |
| Figure 1.11 – Process Type Lookup Table |                                                                                                    |        |               |             |              |              |                |  |  |

 Reserved Status – a list of how to deal with the reserved status of lockers during the process. The lookup table is located under K12.LockerInfo, and the table name is Locker Mass Asg Options. This table is a product-owned table and cannot be changed.

| Name                                                                                                    | Name: Locker Mass Asg Options Namespace: K12.LockerInfo Product Owned |        |                            |             |              |              |                |  |  |
|----------------------------------------------------------------------------------------------------|-----------------------------------------------------------------------|--------|----------------------------|-------------|--------------|--------------|----------------|--|--|
| Use Code as the State Code - all values reported to state will be used from the lookup code and not evaluate to                                                                                                    |                                                                       |        |                            |             |              |              |                |  |  |
| Product Owned lookups can be viewed but not updated, except the Other SIS column. The Other SIS column is<br>used for data importing. NOTE: The Other SIS column for Product Owned lookups is cleared after a new<br>installation. |                                                                       |        |                            |             |              |              |                |  |  |
| Look                                                                                                    | up Values                                                             |        |                            |             |              |              | ٢              |  |  |
| Line                                                                                                    |                                                                       | Code 🕀 | Description 🔶              | Other SIS 🌐 | State Code 🔅 | Alt Code 3 🌐 | All Code SIF 🔅 |  |  |
| 1                                                                                                    | 1                                                                     | 0      | Don't use reserved lockers |             |              |              |                |  |  |
| 2                                                                                                    | 2                                                                     | 1      | Use only reserved lockers  |             |              |              |                |  |  |
| 3                                                                                                    | 3                                                                     | 2      | Ignore reserved status     |             |              |              |                |  |  |

Figure 1.12 – Locker Mass Asg Options Lookup Table

• Student Order – the order in which students are processed. The lookup table is located under K12.LockerInfo, and the table name is Student Order. This table is a product-owned table and cannot be changed.

| Name                  | Name: Student Order Namespace K12LockerInfo Product Owned                                                                                                    |        |               |             |              |              |                |  |  |  |
|-----------------------|----------------------------------------------------------------------------------------------------|--------|---------------|-------------|--------------|--------------|----------------|--|--|--|
| Us                    | Use Code as the State Code - all values reported to state will be used from the lookup code and not evaluate to                                                                                                    |        |               |             |              |              |                |  |  |  |
| Prod<br>used<br>insta | Product Owned lookups can be viewed but not updated, except the Other SIS column. The Other SIS column is<br>used for data importing. NOTE: The Other \$IS column for Product Owned lookups is cleared after a new<br>installation. |        |               |             |              |              |                |  |  |  |
| Look                  | up Values                                                                                                    |        |               |             |              |              | ٩              |  |  |  |
| Line                  | ListOrder 🔅                                                                                                    | Code 🕀 | Description 🔶 | Other SIS 🔅 | State Code 🔶 | All Code 3 🔅 | Alt Code SIF 🔶 |  |  |  |
| 1                     | 1                                                                                                    | 0      | Alpha A-Z     |             |              |              |                |  |  |  |
| 2                     | 2                                                                                                    | 1      | Alpha Z-A     |             |              |              |                |  |  |  |
| 3                     | 3                                                                                                    | 2      | Random        |             |              |              |                |  |  |  |

Figure 1.13 – Student Order Lookup Table

• Locker Assignment Order – the order in which lockers are assigned. The lookup table is located under K12.LockerInfo, and the table name is Locker Order. This table is a product-owned table and cannot be changed.

| Name                  | Name: Locker Order Namespace: K12LockenInfo Product Owned                                                                                                    |        |               |             |              |              |                |  |  |  |
|-----------------------|----------------------------------------------------------------------------------------------------|--------|---------------|-------------|--------------|--------------|----------------|--|--|--|
| Us                    | Use Code as the State Code - all values reported to state will be used from the lookup code and not evaluate to                                                                                                    |        |               |             |              |              |                |  |  |  |
| Prod<br>used<br>insta | Product Owned lookups can be viewed but not updated, except the Other SIS column. The Other SIS column is<br>used for data importing. NOTE: The Other SIS column for Product Owned lookups is cleared after a new<br>installation. |        |               |             |              |              |                |  |  |  |
| Look                  | up Values                                                                                                    |        |               |             |              |              | ٢              |  |  |  |
| Line                  |                                                                                                    | Code 🤤 | Description 🕀 | Other SIS 🔅 | State Code 🔅 | Alt Code 3 🔅 | Alt Code SIF 🔅 |  |  |  |
| 1                     | 1                                                                                                    | 0      | Low to High   |             |              |              |                |  |  |  |
| 2                     | 2                                                                                                    | 1      | High to Low   |             |              |              |                |  |  |  |
| 3                     | 3                                                                                                    | 2      | Random        |             |              |              |                |  |  |  |

Figure 1.14 – Locker Order Lookup Table

- **Gender** a list of gender abbreviations. This is the same list of gender abbreviations that is used through Synergy SIS, and the setup of the list is outlined in the Synergy SIS State Data Reporting Guide.
- **Grade** a list of possible grade levels. This is the same list of grade levels that is used through Synergy SIS, and the setup of the list is outlined in the Synergy SIS State Data Reporting Guide.
- Locker Type a list of the types of lockers, such as gym lockers or book lockers. The lookup table is located under K12.LockerInfo, and the table name is Locker Type. This table is also used in the Locker screen.

| Nan    | Iame: Locker Type Namespace: Kt2LookenInfo Lacket N                                                                                                    |        |   |   |  |      |   |       |  |           |             |          |       |         |
|--------|----------------------------------------------------------------------------------------------------|--------|---|---|--|------|---|-------|--|-----------|-------------|----------|-------|---------|
| 24     | Use Code as the State Code - all values reported to state will be used from the lookup code and not evaluate to the State Code unless the State Code is non-blank for a given |        |   |   |  |      |   |       |  |           |             |          |       |         |
| Lo     | kup 1                                                                                                    | /alues |   |   |  |      |   |       |  |           |             |          |       | Add     |
| ~      | Line                                                                                                    |        |   |   |  |      |   | 00000 |  |           | All Code SE |          | Stat  | US      |
| $\sim$ |                                                                                                    |        | ۷ |   |  |      | × |       |  | Alcourt Q | ARCODE SP   | Year Sta | art 🌐 | Year En |
| Г      |                                                                                                    | 1      |   | 1 |  | Book |   |       |  |           |             | ~        |       | ~       |
|        | 2 2 PE • • • • • • • • • • • • • • • • • •                                                                                                    |        |   |   |  |      |   |       |  |           |             |          |       |         |
|        | Figure 1.15 – Locker Type Lookup Table                                                                                                    |        |   |   |  |      |   |       |  |           |             |          |       |         |

Counselor – a list of all staff assigned to the school and year in focus. For more information, please see the chapter on Staff in the Synergy SIS – System Administrator Guide.

### **ADDITIONAL CONFIGURATION OPTIONS**

#### **DISTRICT SETUP**

To have a locker assignment stay intact when inactivating a student:

1. Navigate to System>Setup>District Setup> System tab.

| District Setup                                                     |
|--------------------------------------------------------------------|
| District Setup                                                     |
| Options System Grade Setup Teacher/UE Labels Auto-Sequence Reports |
| Enrollment Options                                                 |
| New Student Add Type Permanent ID Update Type                      |
| Synergy V Manual update of permanel V                              |
| Allow "No Show"                                                    |
| Require Summer Withdrawal Code/Date For "No Show"                  |
| Do Not Clear Summer Withdrawal Code and Date                       |
| Show SASIxp Enrollment History                                     |
| Validate SASIxp Enrollment History                                 |
| Show Emergency Contact as Lookup                                   |
| Show User Code As Lookup                                           |
| Show User Num As Lookup                                            |
| Show Advanced Options On Inactivate Student                        |
| Figure 0.16 – District Setup Screen System Tab                     |

- 2. Check Show Advanced Options On Inactivate Student.
- 3. Click Save.
- 4. When inactivating the student, on the Inactivate Student screen, make sure **NOT** to check **Drop Classes On Inactivation.**

| Inactivate Student                                                                                                    |
|----------------------------------------------------------------------------------------------------|
| You are about to inactivate 'Abbott, Billy C.'. Fill in the leave date, enter the leave code and press the Inactivate button to complete the Inactivation or Cancel to abort. |
| Leave Date Leave Code                                                                                                    |
| Withdrawal Reason Code                                                                                                    |
| ×                                                                                                    |
| This is a Withdrawal Reason Text Message                                                                                                    |
| Advanced Options                                                                                                    |
| Drop Classes On Inactivation                                                                                                    |
| Course requests will be removed and not added back based on the student's schedule                                                                                            |
| Next Year Enrollment Action Summer Withdrawal Code                                                                                                    |
| Summer Withdrawal Date                                                                                                    |
| The student has enrollment information in the new year. Please specify how you would like to address the enrollment in the new year.                                          |

Figure 1.17 - Inactivate Student Screen

#### NEW YEAR ROLLOVER

To retain student locker assignments during New Year Rollover:

- 1. Navigate to New Year Rollover Setup>Execute tab.
- 2. Check Process Students.
- 3. Click Save.

| VNew Year Rollove                                                           | er Setup                                          | )                                                      |                                            |                                   |                                        |
|-----------------------------------------------------------------------------|---------------------------------------------------|--------------------------------------------------------|--------------------------------------------|-----------------------------------|----------------------------------------|
| Process Name: Year Typ                                                      | e:                                                |                                                        |                                            |                                   |                                        |
| Execute Schools Grad                                                        | de Levels                                         | Enrollment                                             | Properties                                 | Student F                         | Properties                             |
| Name                                                                        |                                                   |                                                        | Year Type                                  |                                   | *                                      |
| New Year Rollover 201                                                       | 2-2013 to                                         | 2013-2014                                              |                                            |                                   |                                        |
| Execute New Year Rollover                                                   | Supp                                              | oress Detail                                           | Rollover Ty                                | ype                               | ~                                      |
| New Year Rollover                                                           |                                                   |                                                        |                                            |                                   | 0                                      |
| NOTE: Schools and Gi<br>the students to be rolle                            | rade Leve<br>d over.                              | els selected                                           | define the                                 | destinati                         | ons of                                 |
| Create Attendance C                                                         | alendar                                           |                                                        |                                            |                                   |                                        |
| On the Schools<br>in the Attendan<br>dates different i<br>Affected Schoo    | tab, popu<br>ce Calenc<br>han the d<br>ls group b | ulate the Sta<br>dar Defaults<br>lefault dates<br>box. | art Date an<br>group box<br>s, enter the   | d End Da<br>. For sch<br>valid da | ate fields<br>lools with<br>tes in the |
| Process Configuration                                                       | n Files                                           |                                                        |                                            |                                   |                                        |
| On the Configure<br>processing.                                             | ration File                                       | es tab, selec                                          | t the files t                              | o include                         | e in the                               |
| Process Students                                                            |                                                   |                                                        |                                            |                                   |                                        |
| On the Schools tab, po<br>the Enrollment Default<br>select the desired upda | pulate the<br>s group be<br>ate action            | e Enter Cod<br>ox. On the E<br>for each en             | le and Ente<br>Enrollment<br>prollment fie | er Date fi<br>Propertie<br>eld.   | elds in<br>es tab,                     |
| Figure                                                                      | 1.18 – New                                        | v Year Rollove                                         | r Setup Scree                              | n Execute                         | Tab                                    |

4. Click Configuration Files tab.

| Proce | ess Na  | ame: 1. Ir | nitial Configuration - King High S | School     | Year Type: R   | -                  |
|-------|---------|------------|------------------------------------|------------|----------------|--------------------|
| Exec  | ute     | Schools    | Grade Levels Enrollment Properties | Stude      | ent Properties | Configuration File |
| Name  | e 1. li | nitial Con | figuration - King High School      |            | Year Type      | Regular 👱          |
| Conf  | figura  | tion Files | 0                                  |            |                |                    |
| Line  | Proces  | s Type     | Name                               | Select All | Deselect Al    |                    |
| 1     | 121     | School     | School Room                        |            |                |                    |
| 2     | K       | School     | Staff School Year                  |            |                |                    |
| 3     | 10      | District   | Conference Visitation Code         |            |                |                    |
| 4     | 10      | District   | District Attendance Reasons        |            |                |                    |
| 5     | 10      | District   | District Fee                       |            |                |                    |
| 6     | 13      | District   | District Reporting Period          |            |                |                    |
| 7     | 10      | District   | District Student Groups            |            |                |                    |
| 8     | 13      | District   | District Tracks                    |            |                |                    |
| 9     | -13     | District   | Dwelling Grid                      |            |                |                    |
| 10    | 13      | District   | Grad Reg Def Sub Year              |            |                |                    |
| 11    | 10      | District   | Grid                               |            |                |                    |
| 12    | E       | District   | School Vaccination Sch Yr          |            |                |                    |
| 13    | 17      | District   | Student Transcript Options         |            |                |                    |
| 14    | .10     | District   | Text Year                          |            |                |                    |
|       | -       | s abool    | Attend Extract Fields              |            |                |                    |
|       |         | 1.1        | ourse School                       | -          |                |                    |

| -  | - Bui | School Team                      |  |
|----|-------|----------------------------------|--|
| 41 | 13    | StudentStudent Group             |  |
| 4  | [2]   | StudentStudent Locker            |  |
| 43 | 10    | StudentStudent Team NYRProcess   |  |
| 44 | 10    | StudentWeb Methods NYRProcess UI |  |

Figure 1.19 – New Year Rollover Setup Screen Configuration Files Tab

- 5. Check Process Student; Student Locker.
- 6. Click Save.

#### SCHOOL SETUP

To indicate a default locker combination:

1. Navigate to System>Setup>School Setup>Basic Info Tab.

| School Setup                               |                       |                   |                       |             |             |
|--------------------------------------------|-----------------------|-------------------|-----------------------|-------------|-------------|
| School Name: Hope High School School Year: | 2012-2013             |                   |                       |             |             |
| Basic Info Options SIS Data Options Labels | TeacherVUE            |                   |                       |             |             |
| Period Definition                          | ٥                     | Type Information  |                       |             | ٥           |
| Grade Selection                            | Grading Options       | ٢                 | Roll Over Defaults    |             | ٥           |
| Term Definition                            |                       |                   |                       | Add         | Show Deta 📀 |
| Track Begin and End Dates                  |                       |                   |                       |             | ٢           |
| Track Selection                            |                       |                   |                       |             | ٢           |
| Policy Code                                |                       |                   |                       |             |             |
| Other Info                                 |                       |                   |                       |             | ٩           |
| Exclude from State Reporting Validate Stu  | dent Classes          | Sch               | eduling Options       |             |             |
| Report Sub Schools Show Warn               | ing and Allow Data to | be Saved if 💌 Tra | ditional Schedule Tra | acking ([ 💌 |             |
| Enable College Credit Default Lock         | er Combination        | Imp               | rovement Status       |             |             |
| Combination                                | n 1 💌                 |                   |                       |             | *           |

Figure 1.19 – New Year Rollover Setup Screen Configuration Files Tab

- 2. Select a **Default Locker Combination** from the drop-down.
- 3. Click Save.

# Chapter Two: VIEWING & EDITING LOCKERS

In this chapter, the following topics are covered:

- ► How to review and edit locker records
- ► How to add locker records
- ► How to assign lockers to students in bulk
- How to modify existing locker mass assignment definitions

#### VIEWING LOCKER RECORDS

The **Locker** screen searches for lockers by locker number. It includes locker type, locker condition, access information, location information and student information. To access the **Locker** screen:

1. Open the **Synergy SIS Navigation Tree** by clicking on the Tree button at the top of the page.

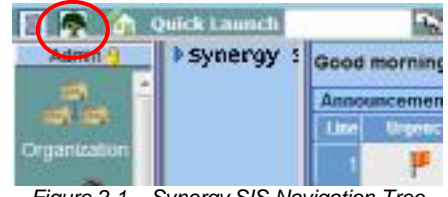

Figure 2.1 – Synergy SIS Navigation Tree

2. Expand the **Synergy SIS** folder by clicking on the blue triangle pointing right, next to the word Synergy SIS. Once clicked, the triangle will turn green and point downward.

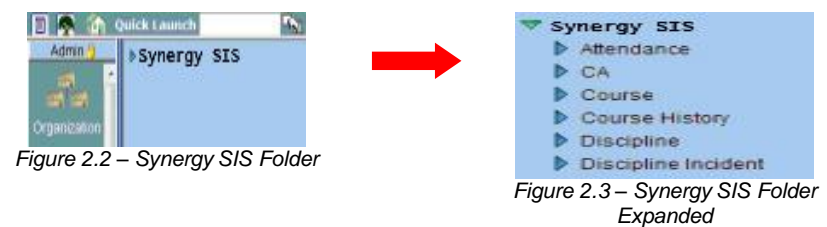

3. Under the Synergy SIS folder, open the **Locker** folder by clicking on the blue triangle pointing right, next to the words Locker. Once clicked, the triangle will turn green and point downward.

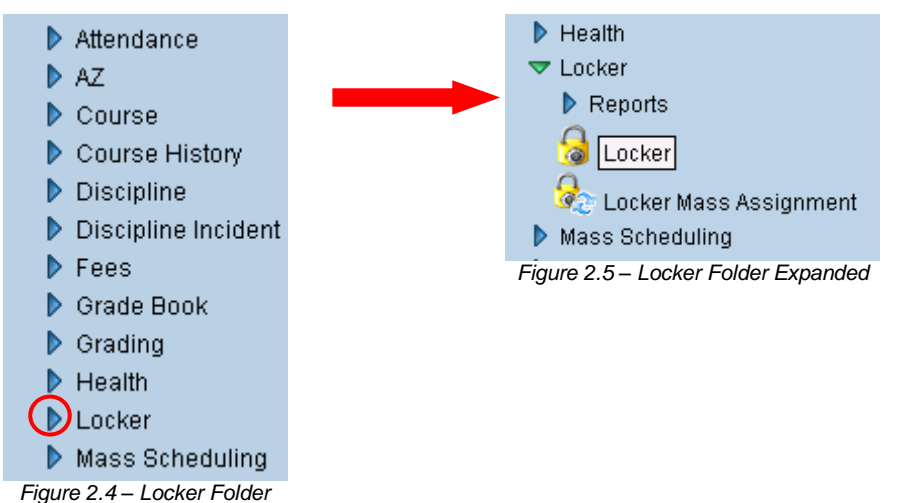

4. Click on the **Locker** icon. The locker screen will appear in the content pane on the right-side of the screen.

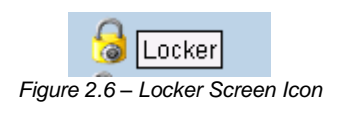

To find a **Locker** record, there are two methods: **Scroll or Find mode.** To scroll through the locker records to find the locker:

1. Click on the **right Scroll button**, at the top of the page, to advance to the first locker record. Records are sorted numerically starting with the lowest locker number.

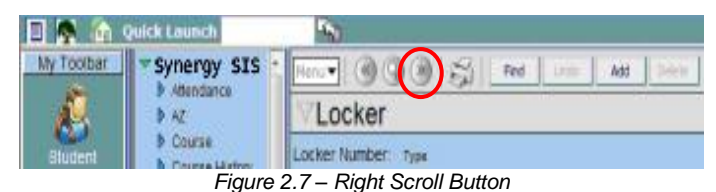

2. To scroll in reverse descending order, starting with the highest locker number click the **left Scroll button** at the top of the page.

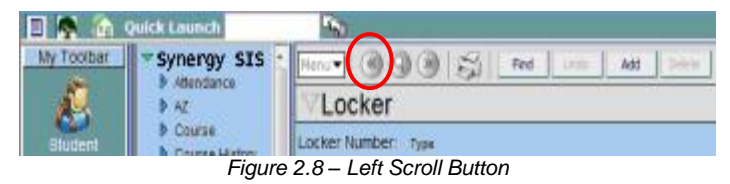

3. Continue clicking on the scroll button until the desired locker record appears.

To switch to the Find mode to look for the **Locker** records:

1. Click on the Find Mode button.

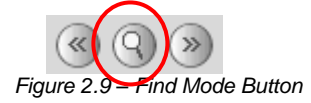

2. Enter the locker number in the Locker Number box.

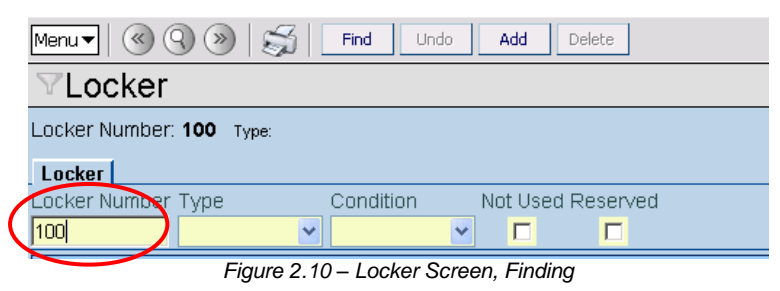

3. Click the **Find** button or press the Enter key. The locker matching the criteria entered into the Find screen is displayed.

**Note:** In the Find Mode, lockers can also be found by searching by any of the yellow fields on the screen. Entering anything in any box but the first one brings up a pop-up window with a list of lockers matching the criteria entered. To select a locker, click on their number and their record appears in the Locker screen. Close the pop-up window after selecting the record. For more about finding records in any screen, please refer to the *Synergy SIS – Student Information User Guide*.

The information displayed for each locker is as follows:

| √Locker                                                 |                           |        |                                           |
|---------------------------------------------------------|---------------------------|--------|-------------------------------------------|
| Locker Number: 100 Type: Book                           |                           |        |                                           |
| Locker                                                  |                           |        |                                           |
| Locker Number Type Condition Not Us                     | ed Reserved               |        |                                           |
| 100 Book 🕑 Good 💌 🗖                                     |                           |        |                                           |
| Access Information                                      |                           |        | <u></u>                                   |
| Override Combination Combination 1                      |                           |        |                                           |
| Combination 1 5L-20R-31L                                | Combination 2             |        |                                           |
| Combination 3                                           | Combination 4             |        |                                           |
| Combination 5                                           | Lock Number               |        |                                           |
| Location Information                                    |                           |        | <b>(</b> )                                |
| Location West hall Vertical Location Top                | ~                         |        |                                           |
| Student Restrictions                                    |                           |        |                                           |
| Gender Restriction                                      |                           |        |                                           |
| Grade Range Restriction                                 | <b>*</b>                  |        |                                           |
| Student Information                                     |                           |        | 0                                         |
| Number of students that can be in the locker            | ▼                         |        |                                           |
| Number of students in a locker will default to one when | blank                     |        |                                           |
| Students in Locker                                      |                           |        | Chooser 🔇                                 |
| X Line Student Name                                     | Perm ID 🚔                 | Gender | $\Leftrightarrow$ Grade $\Leftrightarrow$ |
| Abbott, Billy C.                                        | 905483                    | Male   | <u>12</u>                                 |
| 1                                                       | Figure 2.11 – Locker Scre | en     |                                           |

- The **Locker** section includes the locker number, type, condition and whether the locker is not used or reserved.
- The **Access Information** section includes an override combination dropdown box that displays which combination is the override combination, five additional combination text boxes and one text box for the lock number.
- The **Location Information** section includes the locker location in the building and the vertical location of the locker.
- The **Student Restrictions** section includes the gender restriction and the grade restriction for the locker.
- The **Student Information** section includes the number of students that can be assigned to the locker.
- The **Students in Locker** grid lists all of the students that are currently assigned to the locker, with their name, Perm ID, gender and grade.

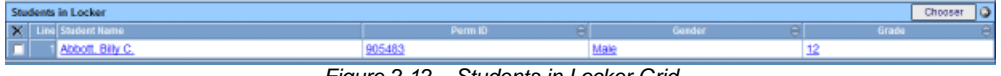

Figure 2.12 – Students in Locker Grid

### **EDITING LOCKER RECORDS**

To edit the information for a locker:

1. Check to make sure the current **focus** is set to a school and not the district. The focus is indicated in the top right-hand corner of the screen.

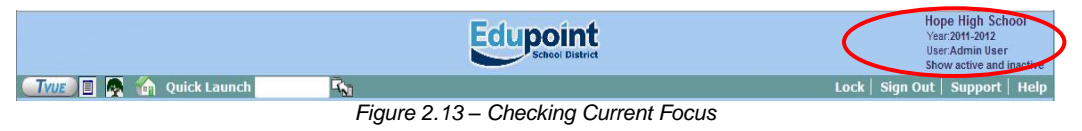

2. Change to Update mode by clicking the **Edit** button at the top of the screen. If the button is not available, Update mode is already turned on.

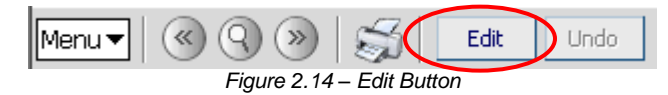

The current mode is indicated in the top right-hand corner of the screen where it says Form Status.

```
Menur © © > 5 Edit Undo

Figure 2.15 – Current Form Status
```

3. Click on the data to modify in the boxes with the white background and change the information as desired. Boxes with a gray background cannot be changed.

| VLocker                        |            |                   |                   |     |               |      |           |
|--------------------------------|------------|-------------------|-------------------|-----|---------------|------|-----------|
| Locker Number: 100             | Type: Book |                   |                   |     |               |      |           |
| Locker                         |            |                   |                   |     |               |      |           |
| Locker Number Type<br>100 Book | ~          | Condition<br>Good | Not Used Reserv   | ved |               |      |           |
| Access Information             |            |                   |                   |     |               |      | ۵         |
| Override Combination           |            | Combinatio        | on 1 💌            |     |               |      |           |
| Combination 1                  | 5L-20R-    | 31L               |                   |     | Combination 2 |      |           |
| Combination 3                  |            |                   |                   |     | Combination 4 |      |           |
| Combination 5                  |            |                   |                   |     | Lock Number   |      |           |
| Location Information           |            |                   |                   |     |               |      | ۵         |
| Location West hall             |            | Vertical          | Location Top      | <   |               |      |           |
| Student Restrictions           |            |                   |                   |     |               |      | ٩         |
| Gender Restriction             |            | <u>×</u>          |                   |     |               |      |           |
| Grade Range Restrict           | tion       | *                 | ×                 |     |               |      |           |
| Student Information            |            |                   |                   |     |               |      | ۵         |
| Number of students th          | hat can be | In the lock       | ker 💌             |     |               |      |           |
| Number of students in          | a locker   | will default      | to one when blank |     |               |      |           |
| Students in Locker             |            |                   |                   |     |               |      | Chooser 🔾 |
| X Line Student Nam             |            |                   |                   |     | 8             | er ê | Grade 😑   |

Figure 2.16 – Locker Screen, Editing

- 4. The student Gender and Grade restrictions, the number of students that can be in a locker, and the Not Used/Reserved status are only used during the mass assignment of lockers. When assigning students individually, these restrictions are not enforced.
- 5. Once the changes have been completed, click the **Save** button or click the **Undo** button to cancel the operation without saving the changes.

6. To edit the top row of information such as the Locker Number, Type, Condition, Not Used, or Reserved status, click on the Menu button at the top of the screen and select Edit Locker Data.

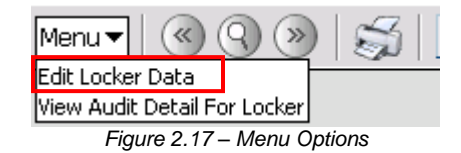

7. The fields in the top row turn white and can then be modified.

| Menu 🔻 🔍 🤇      | 9. >>          |           | Save      | Undo   | Add     | Delete     |
|-----------------|----------------|-----------|-----------|--------|---------|------------|
| <b>V</b> Locker |                |           |           |        |         |            |
| Locker Number   | : <b>100</b> т | ype: Book |           |        |         |            |
| Locker          |                |           |           |        |         |            |
| Locker Number   | Туре           |           | Condition | 1      | Not Use | d Reserved |
| 100             | Book           | *         | Good      | *      |         |            |
| Figure 2        | .18 – L        | .ocker S  | creen, E  | diting | the Top | o Row      |

- 8. Once the changes have been completed, click the **Save** button or click the **Undo** button to cancel the operation without saving the changes.
- 9. To assign a student to a locker, click on the **Chooser** button in the Students in Locker grid at the bottom of the screen.

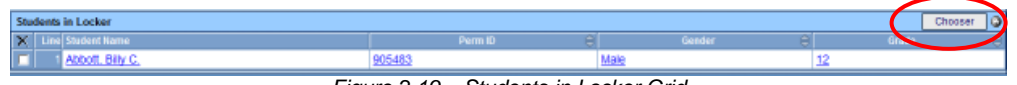

Figure 2.19 – Students in Locker Grid

10. The **Chooser** screen pops-up in a separate window. Enter the criteria to be used to select the students in the **Find Criteria** section and click the **Find** button.

| Find Select                        |                           |                              |        |                     |                              |              |          |                            |
|------------------------------------|---------------------------|------------------------------|--------|---------------------|------------------------------|--------------|----------|----------------------------|
| Chooser                            |                           |                              |        |                     |                              |              |          |                            |
| Find Criteria                      |                           |                              |        |                     |                              |              |          | <b>(</b>                   |
| Last Name                          | First Name                | Middle Name                  | Suffix | Gender              | Perm ID                      | Grade        |          |                            |
|                                    |                           |                              |        | ~                   |                              |              | *        |                            |
| First Name                         | Last Name                 |                              |        |                     |                              |              |          |                            |
|                                    |                           |                              |        |                     |                              |              |          |                            |
|                                    | _                         | Add Selected Row(            | (s) >  | Add All Row         | (s) >>                       |              |          |                            |
| Search Results                     |                           |                              |        |                     |                              |              |          |                            |
| Find Result                        |                           | <u></u>                      | S      | elected Item        | IS                           |              |          | <u> </u>                   |
| Line Last First Mi<br>Name Name Na | ddle Suffix Gender Derm G | rade First Last<br>Name Name | >      | < Line Last<br>Name | First Middle<br>Name Name Su | Iffix Gender | Derm Gra | de First Last<br>Name Name |

Figure 2.20 – Chooser Screen

11. The students matching the criteria entered are then listed in the Find Result grid. Click on a student name to select them, and then click the Add Selected Row(s)> button. To add multiple students at a time, hold the CTRL button down while clicking on multiple student names to select them. To add all the students matching the criteria, click the Add All Row(s) > button.

| Find Select                              |                  |                 |                        |                |                |                            |                                        |                   |
|------------------------------------------|------------------|-----------------|------------------------|----------------|----------------|----------------------------|----------------------------------------|-------------------|
| Chooser                                  |                  |                 |                        |                |                |                            |                                        |                   |
| Find Criteria                            |                  |                 |                        |                |                |                            |                                        | 0                 |
| Last Name                                | First Name       | Middle Name     | Suffix                 | Gender F       | Perm ID        | Grade                      | First Name                             |                   |
|                                          |                  |                 |                        | ~              |                | ~                          |                                        |                   |
| Last Name                                |                  |                 |                        |                |                |                            |                                        |                   |
|                                          |                  |                 |                        |                |                |                            |                                        |                   |
|                                          |                  | Add Selected Ro | w(s) >                 | Add All Row(s) | )>>            |                            |                                        |                   |
| Search Results                           |                  |                 |                        |                |                |                            |                                        |                   |
| Find Result                              |                  |                 | 6                      | Sele           | ected Items    |                            |                                        | ٨                 |
| Line Last First Middle<br>Name Name Name | Suffix Gender Pe | rm ID Grade     | First Last<br>Name Nam | , ×            | Line Last Firs | t Middle Suffix Generation | ender Perm Grade First<br>ID Grade Nam | t Last<br>ne Name |
| 1 Abbott Billy                           | Male 90          | 5483 12         |                        |                |                |                            |                                        |                   |
| 2 Abbott Irene                           | Female 99        | 7015 09         |                        |                |                |                            |                                        |                   |

Figure 2.21 – Chooser, Find Results

12. The student names are moved to the Selected Items grid. To remove a student from the Selected Items grid, click the box in the X column. When all the students needed are in the Selected Items grid, click the Select button to add them to the Students in Locker grid.

| Find Select                         |                               |                  |                        |            |                          |                             |                       |                              |
|-------------------------------------|-------------------------------|------------------|------------------------|------------|--------------------------|-----------------------------|-----------------------|------------------------------|
| Chooser                             |                               |                  |                        |            |                          |                             |                       |                              |
| Find Criteria                       |                               |                  |                        |            |                          |                             |                       | <b>(</b>                     |
| Last Name                           | First Name                    | Middle Name      | Suffix                 | Gender     | Perm ID                  | Grade                       | First Name            |                              |
|                                     |                               |                  |                        | ~          | •                        |                             | ~                     |                              |
| Last Name                           |                               |                  |                        |            |                          |                             |                       |                              |
|                                     |                               |                  |                        |            |                          |                             |                       |                              |
|                                     | ]                             | Add Selected Row | (s) >                  | Add All Ro | w(s) >>                  |                             |                       |                              |
| Search Results                      |                               |                  |                        |            |                          |                             |                       |                              |
| Find Result                         |                               |                  | 6                      | -          | elected Items            |                             |                       | ٩                            |
| Line Last First Mic<br>Name Name Na | ddle<br>me Suffix Gender Peri | m ID Grade       | First Last<br>Name Nam | , >        | < L ne Last Fi<br>Name N | irst Middle<br>Iame Name Su | ffix Gender Perm ID G | rade First Last<br>Name Name |
| 1 Abbott Irene                      | Female 997                    | 015 09           |                        |            | 1 Abbott B               | illy                        | Male 905483 12        | 2                            |
|                                     |                               | 0.00             | ~                      | -          | _                        | 1                           |                       |                              |

Figure 2.22 – Chooser Screen, Selected Items

13. To unassign a student from a locker, click on the box in the X column in the Students Assigned to Locker grid and click the **Save** button at the top of the screen.

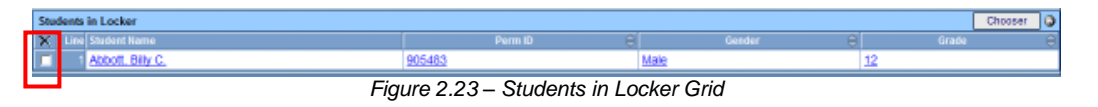

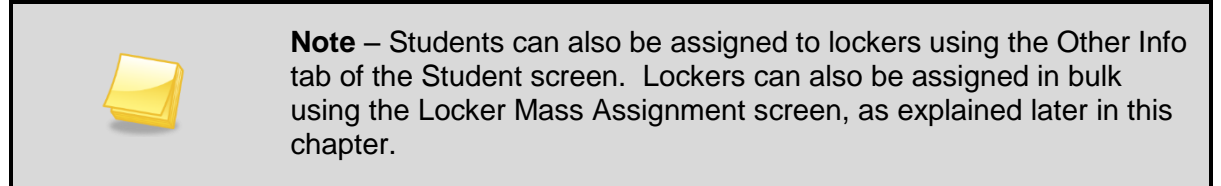

To delete a Locker:

- 1. Make sure no students are associated with the locker by deleted them from the **Students in Locker** grid.
- 2. Click the **Delete** button at the top of the screen.

#### Adding Locker Records

To add a new locker record:

1. Check to make sure the current **focus** is set to a school and not the district. The focus is indicated in the top right-hand corner of the screen.

|                        | Edupoint                             | Hope High School<br>Year2011-2012<br>UserAdmin User<br>Show active and inserve |
|------------------------|--------------------------------------|--------------------------------------------------------------------------------|
| 🖅 🗐 🖪 🧖 🏠 Quick Launch | Γ <sub>N</sub>                       | Lock   Sign Out   Support   Help                                               |
|                        | Figure 2.24 – Checking Current Focus |                                                                                |

2. Change to Update mode by clicking the **Edit** button at the top of the screen. If the button is not available, Update mode is already turned on.

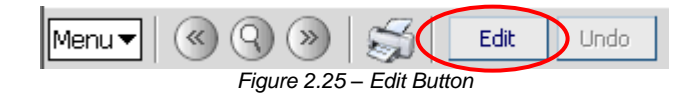

The current mode is indicated in the top right-hand corner of the screen where it says Form Status.

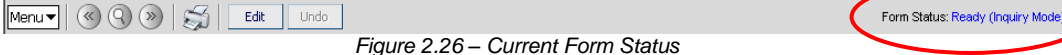

3. Click the Add button at the top of the screen.

| Menu V 🛞 🛞 😹 Find Undo Add Delete              | Form Status: Find 🔊 🖓 |
|------------------------------------------------|-----------------------|
| ✓Locker                                        |                       |
| Locker Number: Type:                           | (K)                   |
| Locker                                         |                       |
| Locker Number Type Condition Not Used Reserved |                       |
| · · · · ·                                      |                       |
| Figure 2.27 – Locker Screen, Adding            |                       |

4. The new Locker screen pops-up in a separate window. The Locker Number is a required field and must be filled in to create the new locker record. The Type, Condition and check boxes for Not Used and Reserved can be filled in on this screen, but are not required. The type of locker can be customized at the district level, and indicates the type of locker such as gym locker or book locker.

| Save Close         |           |                   |  |
|--------------------|-----------|-------------------|--|
| Locker             |           |                   |  |
|                    |           |                   |  |
| Locker Number Type | Condition | Not Used Reserved |  |
|                    | ~         | ✓ □ □             |  |
|                    |           |                   |  |

Figure 2.28 – New Locker Screen

5. Click the **Save** button to save the new locker record or click the **Close** button to cancel the operation without adding a new locker record.

### LOCKER MENU OPTIONS

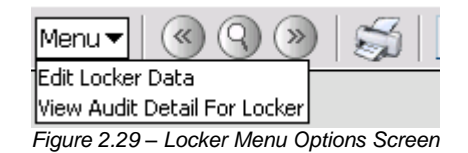

The options available under the Menu button are:

- Edit Locker Data this option allows the top row of data to be edited, as outlined in the Editing Locker Records section in this chapter.
- Screen Audit Detail for Locker the Audit Trail History screen lists all of the changes made to the locker records, what was changed, who changed it, and the date and time the change was made.

| VA   | udit Trail Hi   | istory              |             |           |           |             | (                   |
|------|-----------------|---------------------|-------------|-----------|-----------|-------------|---------------------|
| Prop | erties          |                     |             |           |           |             | Show Detail 🔇       |
| Line | Business Object | Property Name       | Crud Action | New Value | Old Value | User Name   | Date Time Stamp     |
| 1    | LockerStudent   | StudentSchoolYearGU | Delete      |           | <link/>   | User, Admin | 01/19/2010 13:51:23 |
| 2    |                 | StuLckAsgnGU        | Delete      |           | <link/>   | User, Admin | 01/19/2010 13:51:23 |
| 3    |                 | LockerGU            | Delete      |           | <link/>   | User, Admin | 01/19/2010 13:51:23 |
| 4    | LockerStudent   | StudentSchoolYearGU | Insert      | <link/>   |           | User, Admin | 01/19/2010 13:51:18 |
| 5    |                 | StuLckAsgnGU        | Insert      | <link/>   |           | User, Admin | 01/19/2010 13:51:18 |
| 6    |                 | LockerGU            | Insert      | <link/>   |           | User, Admin | 01/19/2010 13:51:18 |
| 7    | Locker          | GenderRestrict      | Update      | М         |           | User, Admin | 01/19/2010 13:51:01 |

Figure 2.30 – Locker Audit Trail History Screen

### **ASSIGNING LOCKERS TO STUDENTS IN BULK**

The Locker Mass Assignment screen offers a way to assign multiple lockers to multiple students at the same time, or to clear locker assignments at the end of the year. A separate definition can be created for each situation and saved so it can be used each year. For example, one definition may assign lockers to seniors, another to incoming freshmen, and another definition clears the assignments at the end of the year. To create a new definition to be used to assign lockers to students:

1. Open the **Synergy SIS Navigation Tree** by clicking on the Tree button at the top of the page.

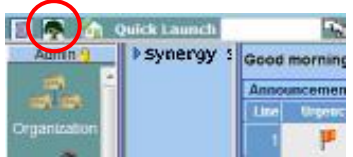

Figure 2.31 – Synergy SIS Navigation Tree

2. Expand the **Synergy SIS** folder by clicking on the blue triangle pointing right, next to the word Synergy SIS. Once clicked, the triangle will turn green and point downward.

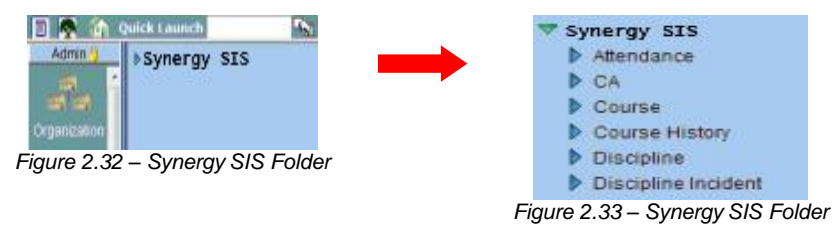

 Under the Synergy SIS folder, open the Locker folder by clicking on the blue triangle pointing right, next to the words Locker. Once clicked, the triangle will turn green and point downward.

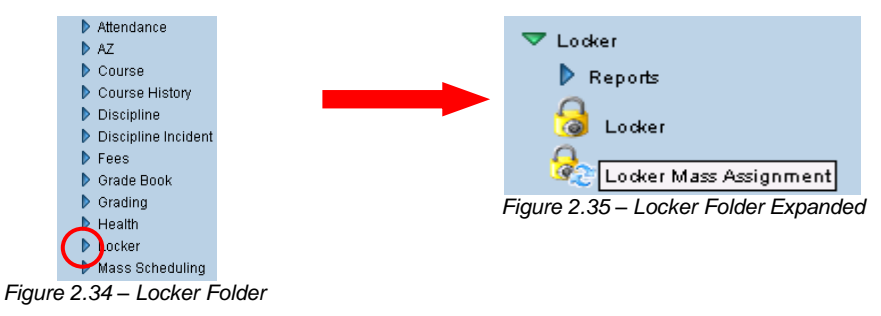

Expanded

4. Click on the Locker Mass Assignment icon.

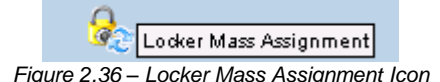

5. The Locker Mass Assignment screen will appear in the content pane on the rightside of the screen. Click the **Add** button to add a new definition.

| Menu 🔻 🄇 🛞 😓 🕅 🛛 Undo   | Add Delete Assign                    | Form Status: Find 🛛 🖓 🖓 |
|-------------------------|--------------------------------------|-------------------------|
| VLocker Mass Assignment |                                      |                         |
|                         |                                      |                         |
| Options                 |                                      |                         |
| Name                    | Process Type                         | ~                       |
| Figur                   | e 2.37 – Locker Mass Assignment Scre | en                      |

6. The new Locker Mass Assignment screen pops-up in a separate window. Enter a **Name** for the definition, and select the type of process to use from the **Process Type** drop-down list. The definition can either **Assign Students to Lockers** or

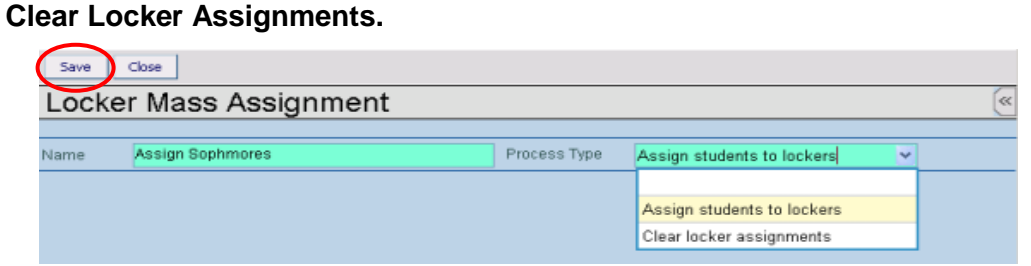

Figure 2.38 – Locker Mass Assign

7. Click the **Save** button to save the new locker mass assignment definition or click the **Close** button to cancel the operation without adding a new definition.

8. Once the new definition has been created, the criteria used to assign the lockers to the students needs to be setup.

| <b>VLoc</b>         | Mass Assignment                                                                                                    |
|---------------------|----------------------------------------------------------------------------------------------------|
|                     |                                                                                                    |
| Options             |                                                                                                    |
| Name                | rign Seniors Process Type Assign students to lockers Y                                                                                                    |
| Options             |                                                                                                    |
| Assign S            | nts To Lockers                                                                                                    |
| Mass as<br>selected | nent of students to lockers will occur based on the student and locker order (based on the order options selected below) for the selected students to process (based on the filter option<br>w). NOTE: Individual locker restrictions are enforced during mass assignment |
| Reserved            | tus Don't use reserved lockers 👻                                                                                                    |
| Only p              | ss students without a locker assignment                                                                                                    |
| 2 Assign            | dents only one locker                                                                                                    |
| Locker A            | iment Order 0                                                                                                    |
| Student (           | Alpha A-Z V Locker Assignment Order                                                                                                    |
|                     | Treat Locker number as numeric                                                                                                    |
| Filters             |                                                                                                    |
| Gender              | V Grade V                                                                                                    |
| Locker Ra           | Restriction Locker Type                                                                                                    |
| Counselo            | v                                                                                                    |
| Students            | Chooser                                                                                                    |
| X Une               | lert Name Perm D 👌 Gender 👌 Grad                                                                                                    |
|                     |                                                                                                    |

Figure 2.39 – Locker Mass Assignment Screen, Editing Definition

- Specify how the process deals with reserved lockers by selecting an option from the Reserved Status drop-down list. Reserved lockers can either be set to Ignore Reserved Status, Use Only Reserved Lockers or Don't Use Reserved Lockers. If nothing is selected, reserved lockers are not assigned.
- 10. To only assign lockers to new students, check the box labeled **Only process** student without a locker assignment.
- 11. By default the **Assign students only one locker box** is checked. To have the process assign more than one locker to a student, uncheck this box.
- To specify the order in which students are assigned a locker, select either Alpha A-Z, Alpha Z-A or Random from the Student Order drop-down list. If nothing is selected, it assigns the lockers to students in A-Z order by the student's last name.
- 13. To specify the order in which the lockers are matched to a student, select either Low to High, High to Low, or Random from the Locker Assignment Order dropdown list. If the locker numbers entered are all numeric, check the box Treat Locker Number as Numeric.
- 14. Select the criteria used to choose the students to be processed by this definition from the **Gender**, **Grade**, and **Counselor** fields. For example, to use this definition to assign lockers only to sophomores, select 10 from the Grade drop-down list.
- 15. Choose the lockers to be assigned using the **Locker Range Restriction** and **Locker Type** fields. For example, to only assign lockers 1-200 to the students, enter 1 in the first box for Locker Range Restriction and enter 200 in the second.
- 16. After all of the criteria has been defined, click the **Save** button at the top of the screen to save the definition.
- 17. The defined criteria will be applied to all students at the school in focus. To only process specific selected students, click on the **Chooser** button in the Students grid.

18. The **Chooser** screen pops-up in a separate window. Enter the criteria to be used to select the students in the **Find Criteria** section and click the **Find** button.

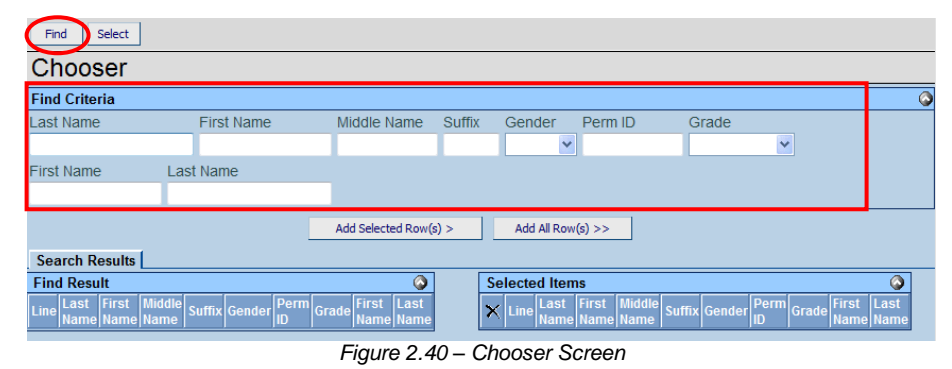

19. The students matching the criteria entered are then listed in the Find Result grid. Click on a student name to select them, and then click the Add Selected Row(s)> button. To add multiple students at a time, hold the CTRL button down while clicking on multiple student names to select them. To add all the students matching the criteria, click the Add All Row(s) > button.

| Find Select                              |                 |                  |                        |            |                     |                   |                         |                      |
|------------------------------------------|-----------------|------------------|------------------------|------------|---------------------|-------------------|-------------------------|----------------------|
| Chooser                                  |                 |                  |                        |            |                     |                   |                         |                      |
| Find Criteria                            |                 |                  |                        |            |                     |                   |                         | <b></b>              |
| Last Name                                | First Name      | Middle Name      | Suffix                 | Gender     | Perm ID             | Grade             | First Name              |                      |
|                                          |                 |                  |                        |            | 1                   |                   | ~                       |                      |
| Last Name                                |                 |                  |                        |            |                     |                   |                         |                      |
|                                          |                 |                  |                        |            |                     |                   |                         |                      |
|                                          |                 | Add Selected Row | (s) >                  | Add All Ro | w(s) >>             |                   |                         |                      |
| Search Results                           |                 |                  |                        |            |                     |                   |                         |                      |
| Find Result                              |                 |                  | 6                      | S          | elected Item        | ıs                |                         | ٨                    |
| Line Last First Middle<br>Name Name Name | Suffix Gender P | erm ID Grade     | First Last<br>Name Nam | e >        | < Line Last<br>Name | First Middle Suff | ix Gender Perm Grade Fi | rst Last<br>ame Name |
| 1 Abbott Billy                           | Male 9          | 05483 12         |                        |            |                     |                   |                         |                      |
| 2 Abbott Irene                           | Female 9        | 97015 09         |                        |            |                     |                   |                         |                      |

Figure 2.41 – Chooser, Find Results

20. The student names are moved to the Selected Items grid. To remove a student from the Selected Items grid, click the box in the X column. When all the students needed are in the Selected Items grid, click the **Select** button to add them to the Students grid.

| Find Select                              |                      |                    |                        |             |                |                             |                |       |                         |
|------------------------------------------|----------------------|--------------------|------------------------|-------------|----------------|-----------------------------|----------------|-------|-------------------------|
| Chooser                                  |                      |                    |                        |             |                |                             |                |       |                         |
| Find Criteria                            |                      |                    |                        |             |                |                             |                |       | ()<br>()                |
| Last Name                                | First Name           | Middle Name        | Suffix                 | Gender      | Perm ID        | Grade                       | First Name     |       |                         |
|                                          |                      |                    |                        | ~           |                |                             | •              |       |                         |
| Last Name                                |                      |                    |                        |             |                |                             |                |       |                         |
|                                          |                      |                    |                        |             |                |                             |                |       |                         |
|                                          |                      | Add Selected Row(s | ) >                    | Add All Rov | (s) >>         |                             |                |       |                         |
| Search Results                           |                      |                    |                        |             |                |                             |                |       |                         |
| Find Result                              |                      |                    | <b>(</b> )             |             | lested Items   |                             |                |       | <b>(</b>                |
| Line Last First Middle<br>Name Name Name | Suffix Gender Perm I | O Grade F          | irst Last<br>Iame Name | ×           | L ne Last Firs | st Middle<br>me Name Suffix | Gender Perm ID | Grade | First Last<br>Name Name |
| 1 Abbott Irene                           | Female 99701         | 5 09               |                        |             | 1 Abbott Billy | y                           | Male 905483    | 12    |                         |

Figure 2.42 – Chooser Screen, Selected Items

21. Click the **Save** button at the top of the screen to save the selected students to the definition. To remove a student from the definition, check the box in the **X** column and click the **Save** button.

22. Once the definition is complete, the assignment process can be run by clicking the **Assign** button at the top of the screen. The Job Queue screen then pops-up to show the progress of the process.

| Menu V ( ) ( ) ( ) Save Undo Add Delete | Assign Form Status: Ready (Update Mode) 🖓 🖓 |
|-----------------------------------------|---------------------------------------------|
| VLocker Mass Assignment                 |                                             |
| Options                                 |                                             |
| Name Assign Sophomores                  | Process Type Assign students to lockers     |
| Figure 2.43 – Locker Mass               | Assignment Screen, Assigning Lockers        |

23. When the assignment process is complete, a window pops-up summarizing the number of students assigned a locker. Click the **OK** button to close the box.

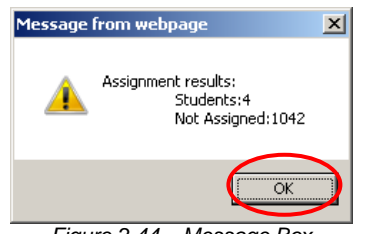

Figure 2.44 – Message Box

24. A second box also pops-up that lists the logs created in the process. To see the errors encountered, click the **Locker Assignment Error Log**. To see a list of the students assigned to a locker with the locker number, click the **Locker Assignment Processed Log**. Close all boxes once the log review is complete.

| Clos  | e                         | Form                                                           | Status: Ready 📝 |
|-------|---------------------------|----------------------------------------------------------------|-----------------|
| Jok   | Result                    |                                                                |                 |
| Resu  | ilts                      |                                                                |                 |
| Job I | Detail                    |                                                                | <b>(</b>        |
|       | Job ID Des                | scription                                                      |                 |
| 355   | LKR Create As: Cre        | eates the locker assignments                                   |                 |
| NOT   | E: If this window is clos | sed, you can review the results in the view, Job Queue Viewer. |                 |
| Job I | Result Files - Click icon | n to open the result file                                      | ۵               |
| Line  | Result                    | Description                                                    |                 |
| 1     |                           | Creates the locker assignments                                 |                 |
| 2     |                           | Locker Assignment Error Log                                    |                 |
| 3     |                           | Locker Assignment Processed Log                                |                 |

Figure 2.45 – Job Result Screen

25. Schools can create as many locker mass assignment definitions as needed. However, the definitions will need to be recreated for each school year.

#### MODIFYING EXISTING MASS ASSIGNMENT DEFINITIONS

To modify an existing locker mass assignment definition, first find the **Locker Mass Assignment** record using either **Scroll or Find mode.** To scroll through the definitions:

1. Click on the **right Scroll button**, at the top of the page, to advance to the first definition. Records are sorted alphabetically by the definition name.

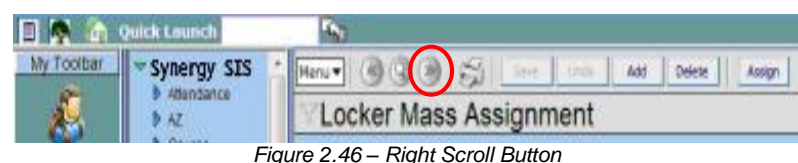

2. To scroll in reverse descending order, starting with the highest definition name click the **left Scroll button** at the top of the page.

|            | Quick Lounch              |                                                |
|------------|---------------------------|------------------------------------------------|
| My Toolbar | Synergy SIS<br>Atlandance | Heru • (0) (0) (0) (0) (0) (0) (0) (0) (0) (0) |
|            | A (1997)                  | Figure 2.47 – Left Scroll Button               |

3. Continue clicking on the scroll button until the desired definition appears.

To switch to the Find mode to look for the **Locker Mass Assignment** definition:

1. Click on the **Find Mode** button.

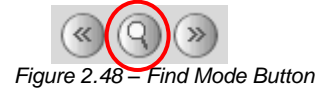

2. Enter either the whole locker mass assignment name or the first part of the locker mass assignment name in the Name box.

| VLocker Mass Assignment | u |
|-------------------------|---|
|                         | ~ |
| Anti-                   |   |
| Name Process Type       |   |

Figure 2.49 – Locker Mass Assignment Screen, Finding

- 3. Click the **Find** button or press the **Enter** key. The first locker mass assignment definition matching the name entered into the Find screen will appear. If needed, use the scroll buttons to find the exact locker mass assignment definition.
- 4. Change to Update mode by clicking the **Edit** button at the top of the screen. If the button is not available, Update mode is already turned on.

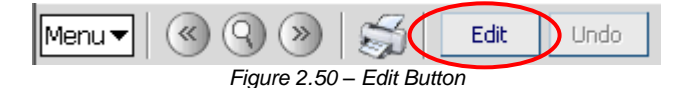

The current mode is indicated in the top right-hand corner of the screen where it says Form Status.

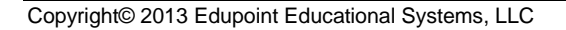

Form Status: Ready (Inquiry Mode)

Figure 2.51 – Current Form Status

5. Click on the data to modify in the boxes with the white background and change the information as desired. Boxes with a gray background cannot be changed.

| VLocker Mass Assignment                                                                                                   |                                                   |                                                |                                   |                               | («                          |
|----------------------------------------------------------------------------------------------------|---------------------------------------------------|------------------------------------------------|-----------------------------------|-------------------------------|-----------------------------|
|                                                                                                    |                                                   |                                                |                                   |                               |                             |
| Options                                                                                                    |                                                   |                                                |                                   |                               |                             |
| Name Assign Seniors                                                                                                    | Process Type                                      | Assign students to lockers                     | *                                 |                               |                             |
| Options                                                                                                    |                                                   |                                                |                                   |                               | ۵                           |
| Assign Students To Lockers                                                                                                |                                                   |                                                |                                   |                               | ٩                           |
| Mass assignment of students to lockers will occur based a<br>selected below). NOTE: Individual locker restrictions are of | on the student and lock<br>enforced during mass a | ker order (based on the order op<br>assignment | otions selected below) for the se | elected students to process ( | based on the filter options |
| Reserved Status Don't use reserved lockers 👻                                                                              |                                                   |                                                |                                   |                               |                             |
| Only process students without a locker assignment                                                                         |                                                   |                                                |                                   |                               |                             |
| Assign students only one locker                                                                                           |                                                   |                                                |                                   |                               |                             |
| Locker Assignment Order                                                                                                   |                                                   |                                                |                                   |                               | ٩                           |
| Student Order Alpha A-Z                                                                                                   |                                                   | Locker Assignment Order                        | ×                                 |                               |                             |
|                                                                                                    |                                                   | Treat Locker number as                         | numeric                           |                               |                             |
| Filters                                                                                                    |                                                   |                                                |                                   |                               | ٩                           |
| Gender 🖌                                                                                                    |                                                   |                                                | Grade                             | ¥                             |                             |
| Locker Range Restriction                                                                                                  |                                                   |                                                | Locker Type                       | -                             |                             |
| Counselor                                                                                                    |                                                   |                                                |                                   |                               |                             |
| Students                                                                                                    |                                                   |                                                |                                   |                               | Chooser 🔕                   |
| X Line Student Name                                                                                                    |                                                   | Perm ID 🔶                                      | Gender                            | 0                             | Grade 🕕                     |

Figure 2.52 – Locker Mass Assignment Screen, Editing

6. Once the changes have been completed click the **Save** button or click the **Undo** button to cancel the operation without saving the changes.

| [ | Menu 🔻 🛛                              |                                     | Save Undo                                                               | Add Delete                             | Assign                                      | Form Status: Ready (Update M                                            | ode)                  | G 🔂 🔒         |
|---|---------------------------------------|-------------------------------------|-------------------------------------------------------------------------|----------------------------------------|---------------------------------------------|-------------------------------------------------------------------------|-----------------------|---------------|
|   | ∀Locl                                 | ker Ma                              | ss Assignment                                                           |                                        |                                             |                                                                         |                       | («            |
|   | Options                               |                                     |                                                                         |                                        |                                             |                                                                         |                       |               |
| ľ | Vame                                  | Assign Se                           | niors                                                                   |                                        | Process Type                                | Assign students to lockers                                              | ~                     |               |
| ĺ | Options                               |                                     |                                                                         |                                        |                                             |                                                                         |                       | <u> </u>      |
|   | Assign Stu                            | dents To Lo                         | ckers                                                                   |                                        |                                             |                                                                         |                       | 0             |
|   | Mass assi<br>selected si<br>assignmer | gnment of si<br>tudents to pr<br>nt | udents to lockers will occur base<br>ocess (based on the filter option: | d on the sudent a<br>s selected below) | and locker order (ba<br>). NOTE: Individual | ased on the order options selecte<br>locker restrictions are enforced d | d below)<br>uring ma: | for the<br>ss |
| I | Reserved S                            | Status                              | Use only reserved lockers                                               | ~                                      |                                             |                                                                         |                       |               |
|   | 🗖 Only pro                            | ocess stude                         | nts without a locker assignment                                         |                                        |                                             |                                                                         |                       |               |
|   | 🔽 Assign                              | students on                         | ly one locker                                                           |                                        |                                             |                                                                         |                       |               |

Figure 2.53 – Locker Mass Assignment Screen, Saving

7. To edit the **Name** or **Process Type** of the definition, click on the **Menu** button at the top of the screen and select **Edit Locker Mass Assign Data**.

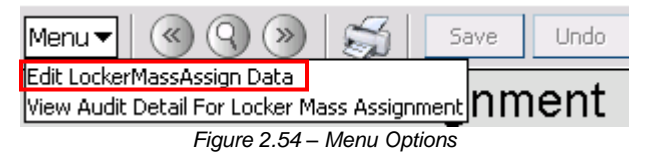

8. These fields then turn white and can be edited. To save the changes, click the **Save** button at the top of the screen.

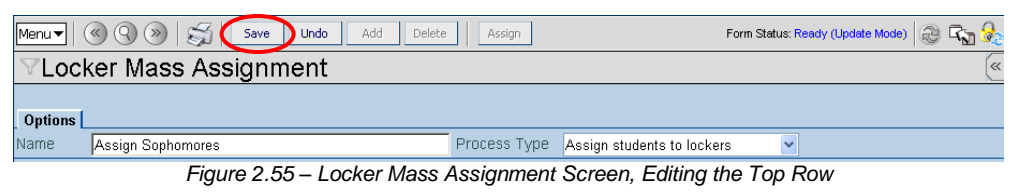

9. To delete a Locker Mass Assignment definition, click the **Delete** button at the top of the screen.

| Menu V ( ) ( ) ( ) ( ) ( ) ( ) ( ) ( ) ( ) ( | Assign       | Form Status: Ready (Update Mode) | a 🖓 😵 |
|----------------------------------------------|--------------|----------------------------------|-------|
| VLocker Mass Assignment                      |              |                                  | «     |
| Ontinue I                                    |              |                                  |       |
| Name Assign Juniors                          | Process Type | Assign students to lockers       | ×     |
| Figure 2.56 – Locker Mass                    | Assignment l | Delete Screen                    |       |

#### LOCKER MASS ASSIGNMENT MENU OPTIONS

The Menu button provides access to additional locker information.

| Menu 🔻      | $\langle \langle Q \rangle \rangle$ | 5           | Save           | Undo      |
|-------------|-------------------------------------|-------------|----------------|-----------|
| Edit Locker | rMassAssign Data                    |             |                |           |
| View Audit  | Detail For Locker Ma                | ass Assignr | nent <b>nm</b> | ient      |
| Figure 2.5  | 57 – Locker Mass As:                | signment N  | lenu Optior    | ns Screen |

The options available under the Menu button are:

- Edit LockerMassAssign Data this option allow the top row of data to be edited, as explained in the previous section of this chapter.
- Screen Audit Detail for Locker Mass Assignment the Audit Trail History screen lists all of the changes made to the locker mass assignment records, what was changed, who changed it, and the date and time the change was made

| VA    | VAudit Trail History     |               |             |                |           |             |                     |
|-------|--------------------------|---------------|-------------|----------------|-----------|-------------|---------------------|
| Prope | Properties Show Detail 🔕 |               |             |                |           |             |                     |
| Line  | Business Object          | Property Name | Crud Action | New Value      | Old Value | User Name   | Date Time Stamp     |
| 1     | LockerMassAssign         | Name          | Insert      | Assign Juniors |           | User, Admin | 11/13/2009 16:41:03 |
| 2     |                          | LockerAsgGU   | Insert      | <link/>        |           | User, Admin | 11/13/2009 16:41:03 |
| 3     |                          | OrgYearGU     | Insert      | <link/>        |           | User, Admin | 11/13/2009 16:41:03 |
| - 4   |                          | ProcessType   | Insert      | 1              |           | User, Admin | 11/13/2009 16:41:03 |

Figure 2.58 – Locker Mass Assignment Audit Trail History Screen

# Chapter Three: LOCKER REPORTS

In this chapter, the following topics are covered:

- ► What reports are available for lockers
- ► How to customize the reports prior to printing

The available reports for Lockers are found under the Synergy SIS Locker menu. Individual reports print out information about a single student per page, but can be printed for multiple students at one time. List reports generate a list of all the students and their information as specified by the description of the list report.

| 🗢 Locker                              |
|---------------------------------------|
| 🗢 Reports                             |
| 🗢 List                                |
| 📓 LCK401 - Student Locker Assignments |
| LCK402 - Students With No Lockers     |
| 🗟 LCK403 - Unassigned Lockers         |
| Figure 3.1 – List of Locker Reports   |

To access the available Locker reports:

1. Open the **Synergy SIS Navigation Tree** by clicking on the Tree button.

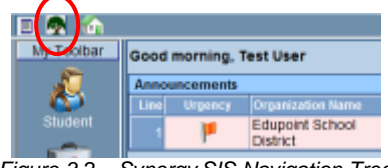

Figure 3.2 – Synergy SIS Navigation Tree

2. Expand the **Synergy SIS** folder by clicking on the blue triangle pointing right, next to the word Synergy SIS. Once clicked, the triangle will turn green and point downward.

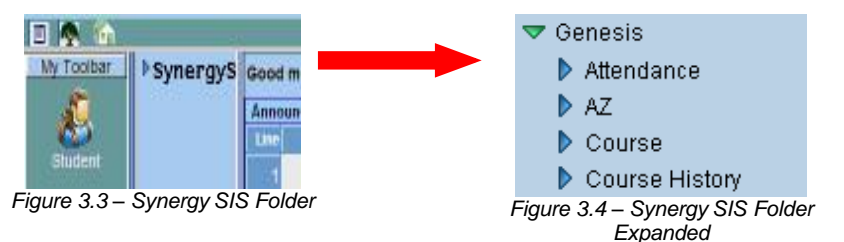

 Under the Synergy SIS folder, open the Locker folder by clicking on the blue triangle pointing right, next to the words Locker. Once clicked, the triangle will turn green and point downward.

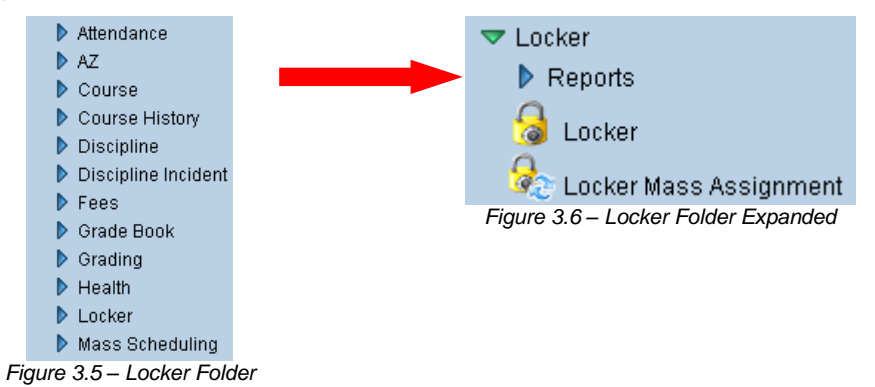

4. Under the Locker folder, open the **Reports** folder by clicking on the blue triangle pointing right, next to the word Reports. Once clicked, the triangle will turn green and point downward.

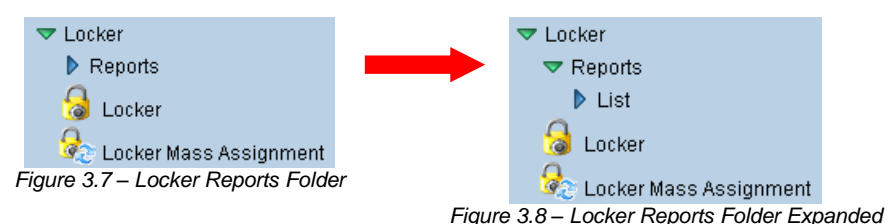

5. To access the List reports, click on the blue triangle next to the word List.

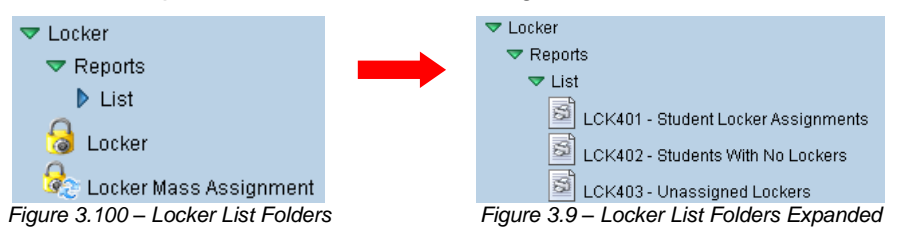

- 6. Click on the **name of the report** to open the report and select the options to be used in printing the report.
- 7. Once the report options have been set, click on the **Print** button to print the report. The report will be printed as a PDF file to the screen, which can then be sent to the printer.

## LCK401 – STUDENT LOCKER ASSIGNMENTS

The Student Lockers Assignments report contains the names of those students who have a locker. For each student, it lists the student's name and Perm ID, and the locker number, location, and combination.

Figure 3.10 – Student Locker Assignments Report

This report can be also customized using the following options:

| Report Interface                                | «                         |
|-------------------------------------------------|---------------------------|
| Name: Student Locker Assignments Number: LCK401 | age Orientation: Portrait |
| Options Sort / Output Conditions Selection Adva | nced                      |
| Student Info                                    | Q                         |
| First Name Last Name                            |                           |
|                                                 |                           |
| Perm ID                                         |                           |
| Grade                                           |                           |
| × ×                                             |                           |
| Locker Info                                     | ۵                         |
| Locker Location Locker Number                   |                           |
| Access Method                                   |                           |
| Lock Number                                     |                           |

Figure 3.11 – Student Locker Assignments Report Interface

- An individual student or group of students can be selected by filtering on the Last Name, First Name, Perm ID, or Grade. For example, if grade 12 is selected the report prints an individual report for each student in grade 12.
- The report can also be filtered by Locker Location, Locker Number, and Access Method. The Access Method is the method, or lock number, used to gain access to the locker. An Access Method must be specified to run this report.

### LCK402 – STUDENTS WITH NO LOCKERS

The Students with No Lockers report contains the names of those students who do not have a locker. The report includes the student's name, Perm ID, and grade.

| School Diviting     | Stu     | dents With No I | lockers | Report: LCK402 |
|---------------------|---------|-----------------|---------|----------------|
| Student Name        | Perm ID | Grade           | Gender  |                |
| Abbott, Billy C.    | 905483  | 12              | Male    |                |
| Wernethy, Anne E.   | 902870  | 11              | Female  |                |
| cevedo, Andrew      | 886630  | 12              | Male    |                |
| cevedo, Ashley      | 901830  | 11              | Female  |                |
| ckiey, Brian R.     | 913948  |                 | Male    |                |
| costa, Eugene A.    | 873921  |                 | Male    |                |
| costa, John A.      | 150265  | 12              | Male    |                |
| cunia, Kenneth O.   | 110412  | 11              | Male    |                |
| dair, Alan W.       | 871626  | 12              | Male    |                |
| dair, Diane N.      | 903912  | 11              | Female  |                |
| dair. Timothy S.    | 888621  | 12              | Male    |                |
| dams, Albert L.     | 889844  | 12              | Male    |                |
| dams, Howard T.     | 873985  |                 | Male    |                |
| Adams, Larry A.     | 889314  | 12              | Male    |                |
| Idams, Martin C.    | 887623  | 12              | Male    |                |
| dams, Scott M.      | 939208  |                 | Male    |                |
| Vdams, Sean B.      | 877340  |                 | Male    |                |
| dams, Stephen J.    | 901622  | 11              | Male    |                |
| damski, Alan M.     | 872035  | 11              | Male    |                |
| Addington, Paula M. | 871686  |                 | Female  |                |
| elvoet. Jesse J.    | 944233  |                 | Male    |                |
| guado, Bobby J.     | 943822  | 11              | Male    |                |
| Iguado, Karen C.    | 135319  |                 | Female  |                |
| gullar, Carolyn C.  | 902692  | 11              | Female  |                |
| gullar, Roger F.    | 991071  |                 | Male    |                |
| Aguilar, Stephen A. | 108367  | 12              | Male    |                |
| guirre, Jason K.    | 952357  |                 | Male    |                |
| quirre, Mary R.     | 952375  | 12              | Female  |                |
| Wistrom, Jack M.    | 888112  | 12              | Male    |                |
| Wistrom, Linda K.   | 120451  | 11              | Female  |                |
| Alce E.             | 871731  |                 | Female  |                |
| Atchison, Karen L.  | 902998  | 11              | Female  |                |
| Vkagawa, Adam H.    | 165923  | 12              | Male    |                |
| ke, Joshua J.       | 889794  | 12              | Male    |                |
| kin, Andrea E.      | 902875  | 11              | Female  |                |
| Varcon, Frank       | 886651  | 11              | Male    |                |
| Vcazar, Eugene      | 141666  | 11              | Male    |                |
| Vcazar, Eugene A.   | 141517  | 11              | Male    |                |
| Vder, Brenda I.     | 967569  | 11              | Female  |                |
| Vder, Lawrence S.   | 910024  |                 | Male    |                |
| Vder, Sarah C.      | 968416  |                 | Female  |                |
| Ndrich, Steve K.    | 873815  |                 | Male    |                |
| Vexander, Fred D.   | 975140  |                 | Male    |                |
| Vexander, George M. | 975141  |                 | Male    |                |
| Vexander, Joseph J. | 901626  | 11              | Male    |                |
| Vger, Nicole C.     | 874433  |                 | Female  |                |
| Vger, Phyllis A.    | 149884  | 11              | Female  |                |
| Vien, Aaron L. JR   | 992938  | 11              | Male    |                |
| Vien, Andrea        | 904134  | 11              | Female  |                |
|                     |         |                 |         |                |

Figure 3.12 – Student With No Lockers Report

This report can be customized using the following options:

| ∀Rep       | port Interface              | («                                     |
|------------|-----------------------------|----------------------------------------|
| Name: Stu  | idents With No Lockers Numb | ver: LCK402 Page Orientation: Portrait |
| Options    | Sort / Output Conditions S  | election Advanced                      |
| Student In | ifo                         | ٩                                      |
| First Nam  | e Last Name                 |                                        |
| Perm ID    |                             |                                        |
| Grade      | <b>v</b> - <b>v</b>         |                                        |

Figure 3.13 – Students With No Lockers Report Interface

• An individual student or group of students can be selected by filtering on the Last Name, First Name, Perm ID, or Grade. For example, if grade 12 is selected the report prints an individual report for each student in grade 12.

### LCK403 – UNASSIGNED LOCKERS

The Unassigned Lockers list report lists all lockers currently available, the type of locker and whether or not the locker is reserved.

| Locker Number:     106       Locetion:     Vertical Location:       Students Per Locker:     Gender Restriction:       Reserved:     No       No     No                                                                                                    | Locker Type:<br>ficel Locetion: Condition:<br>Low Grade Restriction: High Grade Restriction:<br>Used:<br>Locker Type:<br>ficel Locetion: Condition:<br>Low Grade Restriction: High Grade Restriction:<br>Used:<br>Locker Type: |
|----------------------------------------------------------------------------------------------------|----------------------------------------------------------------------------------------------------|
| 106     Vertical Location:     Condition:       Students Per Locker:     Gender Restriction:     High Grade Restriction:       Reserved:     No     Not Used:       No     No                                                                                                    | ticel Location: Condition:<br>Low Grade Restriction: High Grade Restriction:<br>Locker Type:<br>Scel Location: Condition:<br>Low Grade Restriction: High Grade Restriction:<br>Used:<br>Locker Type:                           |
| Location: Condition: Condition: Condition: Condition: High Grade Restriction: High Grade Restriction: High Grade Reserved: No No No Condition: Locker Information Locker Name: Locker Name: Locker Type: Condition: Condition: Students Per Locker: Gender Restriction: Locker Type: Condition: Students Per Locker: Gender Restriction: Low Grade Restriction: High Grade Restriction: No No No Condition: No Condition: No Condition: Condition: Condition: No Condition: No Condition: No No Condition: No Condition: No Condition: No No Condition: No Condition: No Condition | Icord Location: Condition:<br>Low Grade Restriction: High Grade Restriction:<br>Locker Type:<br>Icord Restriction: Condition:<br>Low Grade Restriction: High Grade Restriction:<br>Used:<br>Locker Type:                       |
| Students Per Locker:     Gender Restriction:     Low Grade Restriction:     High Grade Restriction:       Reserved:     No     No                                                                                                    | Locker Type:<br>Cooker Type:<br>Locker Type:<br>Locker Type:<br>Locker Type:<br>Locker Type:<br>Locker Type:<br>Locker Type:                                                                                                   |
| Reserved:     Not Used:       No     No    Locker Information  Locker Number: 107 Location: Location: Students Per Locker:  Gender Restriction: Low Grade Restriction: High Grade Re Reserved: No No No                                                                                                    | Locker Type:<br>ficeal Location: Condition:<br>Low Grade Restriction: High Grade Restriction:<br>Used:<br>Locker Type:                                                                                                    |
| Locker Information Locker Type: 107 Location: Vertical Location: Condition: Students Per Locker: Gender Restriction: High Grade Re Reserved: No No No                                                                                                    | Locker Type:<br>ficel Location: Condition:<br>Low Grade Restriction: High Grade Restriction:<br>Used:<br>Locker Type:                                                                                                    |
| Locker Information Locker Information Locker Number: 107 Location: Vertical Location: Condition: Students Per Locker: Gender Restriction: Lock Grade Restriction: High Grade Re Reserved: No No No                                                                                                    | Locker Type:<br>ficel Location: Condition:<br>Low Grade Restriction: High Grade Restriction:<br>Used:<br>Locker Type:                                                                                                    |
| 107     Location:     Condition:       Location:     Vertical Location:     Condition:       Students Per Locker:     Gender Restriction:     Low Grade Restriction:     High Grade Re       Reserved:     No     No     No                                                                                                    |                                                                                                    |
| Location: Condition: Condition: Condition: Condition: Condition: Not Used: No No                                                                                                    | Locker Type:                                                                                                    |
| Students Per Locker: Gender Restriction: High Grade Restriction: High Grade Restriction: Not Used: No No                                                                                                    | Low Grade Restriction: High Grade Restriction:<br>Used:<br>Iocker Type:                                                                                                    |
| Reserved: Not Used: No No                                                                                                    | Locker Type:                                                                                                    |
| No No                                                                                                    | Locker Type:                                                                                                    |
|                                                                                                    | Locker Type:                                                                                                    |
| 108<br>Location: Vertical Location: Condition:                                                                                                    | fical Location: Condition:                                                                                                    |
| Students Per Locker: Gender Restriction: Low Grade Restriction: High Grade Re                                                                                                    | Low Grade Restriction: High Grade Restriction:                                                                                                    |
| Reserved: Not Used: No                                                                                                    | Used:                                                                                                    |
| Locker information                                                                                                    |                                                                                                    |
|                                                                                                    |                                                                                                    |
| Locker Type:<br>109                                                                                                    | Locker Type:                                                                                                    |
| Locker Number: Locker Type:<br>109<br>Location: Vertical Location: Condition:                                                                                                    | Locker Type:<br>Soul Location: Condition:                                                                                                    |
| Locker Number:<br>109<br>Location: Vertical Location: Condition:<br>Students Per Locker: Gender Restriction: High Grade Re-                                                                                                    | Locker Type:<br>fical Location: Condition:<br>Low Grade Restriction: High Grade Restriction:                                                                                                    |

Figure 3.14 – Unassigned Lockers Report

This report can be customized using the following options:

| VReport Interface                                                  | R                     |
|--------------------------------------------------------------------|-----------------------|
| Name: Unassigned Lockers Number: LCK403 Page Orientation: Portrait |                       |
| Options Sort / Output Conditions Selection Advanced                |                       |
| General Locker Information                                         | <ul> <li>Q</li> </ul> |
| Lock Number Type                                                   |                       |
| Location Vertical Location                                         |                       |
| Condition                                                          |                       |
| Restriction Information                                            | <b></b>               |
| Low Grade Restriction                                              |                       |
| Not Used FReserved                                                 |                       |
| Gender Restriction                                                 |                       |

Figure 3.15 – Unassigned Lockers Report Interface

- The lockers shown in the report can be filtered by Lock Number, Type, Location, Vertical Location, or Condition. For example, if condition was set to Poor, the report would list all lockers in poor condition that need repair.
- The report can also be filtered by the types of students that can be assigned to the lockers, such as the **Grade** range, or **Gender**.
- The locker status can also be used as a filter by checking either the **Not Used** or **Reserved** boxes. If checked, the report lists lockers only of the type checked.

### LCK404 – LOCKER STUDENT ASSIGNMENTS

PAD Location: Synergy SIS>Locker>Reports>List

The LCK404 report produces a list of locker information including location, locker number, access method, student name, perm ID, grade, vertical location, and combination. It can print for a single student or a group of students.

|                                   | Hope High School<br>Locker Student Assignments                             |                                                                                                    | ignments                                                                                                    | Report LCK404                                                                                                    | 012<br>4                                                                                                    |  |
|-----------------------------------|----------------------------------------------------------------------------|----------------------------------------------------------------------------------------------------|----------------------------------------------------------------------------------------------------|----------------------------------------------------------------------------------------------------|----------------------------------------------------------------------------------------------------|--|
| cation: West hall<br>Student Name | Perm ID                                                                    | Grade                                                                                                    | Vertical<br>Location                                                                                                    | Combination 1                                                                                                    |                                                                                                    |  |
| Ackley, Brian R.                  | 913948                                                                     | 12                                                                                                    | Bottom                                                                                                    | 10L-96R-03L                                                                                                    |                                                                                                    |  |
| Cabrera, Daniel C.                | 115459                                                                     | 10                                                                                                    | Тор                                                                                                    | 5L-20R-31L                                                                                                    |                                                                                                    |  |
| Abbott, Billy C.                  | 905483                                                                     | 12                                                                                                    | Тор                                                                                                    | 5L-20R-31L                                                                                                    |                                                                                                    |  |
|                                   |                                                                            |                                                                                                    |                                                                                                    |                                                                                                    |                                                                                                    |  |
|                                   |                                                                            |                                                                                                    |                                                                                                    |                                                                                                    |                                                                                                    |  |
|                                   |                                                                            |                                                                                                    |                                                                                                    |                                                                                                    |                                                                                                    |  |
|                                   |                                                                            |                                                                                                    |                                                                                                    |                                                                                                    |                                                                                                    |  |
|                                   |                                                                            |                                                                                                    |                                                                                                    |                                                                                                    |                                                                                                    |  |
|                                   |                                                                            |                                                                                                    |                                                                                                    |                                                                                                    |                                                                                                    |  |
|                                   |                                                                            |                                                                                                    |                                                                                                    |                                                                                                    |                                                                                                    |  |
|                                   |                                                                            |                                                                                                    |                                                                                                    |                                                                                                    |                                                                                                    |  |
|                                   |                                                                            |                                                                                                    |                                                                                                    |                                                                                                    |                                                                                                    |  |
|                                   |                                                                            |                                                                                                    |                                                                                                    |                                                                                                    |                                                                                                    |  |
|                                   |                                                                            |                                                                                                    |                                                                                                    |                                                                                                    |                                                                                                    |  |
|                                   |                                                                            |                                                                                                    |                                                                                                    |                                                                                                    |                                                                                                    |  |
|                                   |                                                                            |                                                                                                    |                                                                                                    |                                                                                                    |                                                                                                    |  |
|                                   |                                                                            |                                                                                                    |                                                                                                    |                                                                                                    |                                                                                                    |  |
|                                   |                                                                            |                                                                                                    |                                                                                                    |                                                                                                    |                                                                                                    |  |
|                                   |                                                                            |                                                                                                    |                                                                                                    |                                                                                                    |                                                                                                    |  |
| Admin User at 08/08/2012 8:51     | AM Edunoi                                                                  | nt School Dist                                                                                                    | rict                                                                                                    | Pane 1 d                                                                                                    | <del>, f</del> 1                                                                                                    |  |
|                                   | Student Name<br>Ackley, Brian R.<br>Cabrera, Daniel C.<br>Abbott, Billy C. | Student Name     Perm ID       Ackley, Brian R.     913948       Cabrera, Daniel C.     115459       Abbott, Billy C.     905483 | Student Name     Perm ID     Grade       Ackley, Brian R.     913948     12       Cabrera, Daniel C.     115459     10       Abbott, Billy C.     905483     12 | Student Name         Perm ID         Grade         Vertical<br>Location           Ackley, Brian R.         913048         12         Bottom           Cabrera, Daniel C.         115459         10         Top           Abbott, Billy C.         905483         12         Top | Student Name         Perm ID         Grade         Vertical<br>Incation         Combination 1           Ackley, Brian R.         013948         12         Bottom         101-068-031.           Cabrera, Daniel C.         11649         12         Top         31-208-311.           Abbott, Billy C.         905483         12         Top         31-208-311. |  |

Figure 3.16 – Locker Student Assignments Report

| ✓Report Interface                                                          | »       |
|----------------------------------------------------------------------------|---------|
| Name: Locker Student Assignments Number: LCK404 Page Orientation: Portrait |         |
| Options Sort / Output Conditions Selection Advanced                        |         |
| Locker Information                                                         |         |
| Locker Location Locker Number                                              |         |
|                                                                            |         |
| Access Method                                                              |         |
|                                                                            |         |
| Student Information                                                        | $\odot$ |
| First Name Last Name                                                       |         |
|                                                                            |         |
| Perm ID                                                                    |         |
|                                                                            |         |
| Grade                                                                      |         |
|                                                                            |         |
|                                                                            |         |
|                                                                            |         |
|                                                                            |         |
|                                                                            |         |
|                                                                            |         |
|                                                                            |         |
|                                                                            |         |
|                                                                            |         |
|                                                                            |         |

Figure 3.17 – Locker Student Assignments Report Interface

- Locker Location: Filter report output to show the locker location (i.e., top or bottom).
- Locker Number: Filter report output to show the locker number associated with the student.
- Access Method: Filter report output to show a combination or lock number.
- Student Information: Filter report output to show students by various demographic details or by a grade or grade range.

### LCK405 – LOCKER MASTER LIST

PAD Location: Synergy SIS>Locker>Reports>List

The LCK405 report produces a master list of student lockers. The report includes Locker Number, Locker Type, Location, Vertical Location, Combination 1, Combination 2, Combination 3, Combination 4, Combination 5, and is sorted by Locker Number.

|                  | • Db.14            |                   | Lo                   | cker Master          | List          |               | Year:<br>Repo | 2011-2012<br>t LCK405 |        |
|------------------|--------------------|-------------------|----------------------|----------------------|---------------|---------------|---------------|-----------------------|--------|
| .ocker<br>lumber | Locker<br>Type     | Location          | Vertical<br>Location | Combination 1        | Combination 2 | Combination 3 | Combination 4 | Combination 5         |        |
| 100              | Book               | West hall         | Тор                  | 5L-20R-31L           | 91L15R-37L    |               |               |                       |        |
| 00               | Book               | West hall         | Тор                  | 5L-20R-31L           | 91L15R-37L    |               |               |                       |        |
| 01               | Book               | West hall         | Bottom               | 10L-96R-03L          |               |               |               |                       |        |
| 02               | Book               | West Hall         | Middle               | 19L-35R-7L           |               |               |               |                       |        |
| 04               | Book               | Ag Building       | Тор                  | 10L-5R-04L           |               |               |               |                       |        |
| 06               | PE                 | Boys Locker Room  | Middle               | 40L-10R-33L          |               |               |               |                       |        |
| 07               | PE                 | Boys Locker Room  | Тор                  | 9L-15R-36L           |               |               |               |                       |        |
| 107              | PE                 | Boys Locker Room  | Тор                  | 9L-15R-36L           |               |               |               |                       |        |
| 108              | PE                 | Girls Locker Room | Middle               | 4L-5R-4L             |               |               |               |                       |        |
| 09               | PE                 | Boys Locker Room  | Bottom               | 12L-21R-75L          |               |               |               |                       |        |
|                  |                    |                   |                      |                      |               |               |               |                       |        |
|                  |                    |                   |                      |                      |               |               |               |                       |        |
| rinted by Ac     | lmin User at 06/04 | /2012 1:18 PM     |                      | Edupoint School Dist | rict          |               |               | Page                  | 1 of 1 |
|                  |                    |                   |                      |                      |               |               |               |                       |        |

Figure 3.18 – Locker Master List Report

| VReport Interface                                                  |
|--------------------------------------------------------------------|
| Name: Locker Master List Number: LCK405 Page Orientation: Portrait |
| Options Sort / Output Conditions Selection Advanced                |
| Locker Information                                                 |
| Locker Location Type                                               |
| Grade Restriction                                                  |
| Low Grade Restriction                                              |
|                                                                    |
|                                                                    |
|                                                                    |
|                                                                    |

Figure 3.19 – Locker Master List Report Interface

- Locker Location: Filter report output to show only lockers of a particular location.
- Type: Filter report output to show only lockers of a particular type.
- Grade Restriction: Filter report output to show lockers by a grade or grade range.

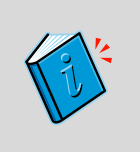

**Reference:** For more information about customizing all Synergy SIS reports, please refer to the manual titled *Synergy SIS – Query & Reporting Guide*. This chapter covers only the customizations specific to each of the reports contained in the Locker folder. More options can be set for any report printed from Synergy SIS.

# Chapter Four: SECURITY

In this chapter, the following topics are covered:

► The location of the security nodes for the locker-related screens

Security for each of the screens discussed throughout this manual is defined by two options: the PAD Security screen and the Security Definition screen. Both of these screens are found under Synergy SIS > System > Security. How each of these screens work and how security is defined is covered in detail in the Synergy SIS - Security Administrator Guide. This chapter outlines where the security for each part of each test history-related screen may be defined in the Security Definition screen.

#### LOCKER SECURITY

The entire **Locker screen**, found under Synergy SIS > Locker, except the Students in Locker grid at the bottom of the screen, is controlled by this security node:

#### K12.LockerInfo.Setup.Locker

The **Student in Locker grid** at the bottom of the screen is controlled by this security node:

| VLocker                                                                                                    |  |  |  |  |  |  |  |  |  |
|----------------------------------------------------------------------------------------------------|--|--|--|--|--|--|--|--|--|
| Jocker Number: 100 Type Book                                                                                                |  |  |  |  |  |  |  |  |  |
| Locker         Type         Condition         Not Used Reserved           100         Book         Good         F         F |  |  |  |  |  |  |  |  |  |
| Access Information G                                                                                                    |  |  |  |  |  |  |  |  |  |
| Override Combination Combination 1 👱                                                                                        |  |  |  |  |  |  |  |  |  |
| Combination 1 5L-20R-31L Combination 2                                                                                      |  |  |  |  |  |  |  |  |  |
| Combination 3 Combination 4                                                                                                 |  |  |  |  |  |  |  |  |  |
| Combination 5 Lock Number                                                                                                   |  |  |  |  |  |  |  |  |  |
| Location Information                                                                                                    |  |  |  |  |  |  |  |  |  |
| Location West hall Vertical Location Top 💌                                                                                  |  |  |  |  |  |  |  |  |  |
| Student Restrictions C                                                                                                    |  |  |  |  |  |  |  |  |  |
| Gender Restriction V                                                                                                    |  |  |  |  |  |  |  |  |  |
| Grade Range Restriction 👻 🔍                                                                                                 |  |  |  |  |  |  |  |  |  |
| Student Information                                                                                                    |  |  |  |  |  |  |  |  |  |
| Number of students that can be in the locker                                                                                |  |  |  |  |  |  |  |  |  |
| Number of students in a locker will default to one when blank                                                               |  |  |  |  |  |  |  |  |  |
| Students in Locker                                                                                                    |  |  |  |  |  |  |  |  |  |
| X Line Student Name Oracle Grade Oracle Grade                                                                               |  |  |  |  |  |  |  |  |  |
| Abbott Bity C. 995483 Male 12                                                                                               |  |  |  |  |  |  |  |  |  |

#### K12.LockerInfo.LockerStudent

Figure 4.1 – Locker Screen

The following security node does not provide a visible change in security on the screens:

K12.LockerInfo.Setup.LockerUI

#### LOCKER MASS ASSIGNMENT SECURITY

Everything except the Students grid in the **Locker Mass Assignment** screen, found under Synergy SIS > Locker, is controlled by this security node:

#### K12.LockerInfo.LockerMassAssignStudent

The Students grid at the bottom of the screen is controlled by this security node:

#### K12.LockerInfo.Setup.LockerMassAssign

| VLoc                    | ker Mass Assignment                                                                                                |                                       |                                                             |               |                      |                  |                | (*          |
|-------------------------|----------------------------------------------------------------------------------------------------|---------------------------------------|-------------------------------------------------------------|---------------|----------------------|------------------|----------------|-------------|
| Dettern                 |                                                                                                    |                                       |                                                             |               |                      |                  |                |             |
| Name                    | Assign Seniors                                                                                                    | Process Type                          | Assign students to lockers                                  | ~             |                      |                  |                |             |
| Options                 |                                                                                                    |                                       |                                                             |               |                      |                  |                | G           |
| Assign St               | udents To Lockers                                                                                                  |                                       |                                                             |               |                      |                  |                | Ģ           |
| Mass ass<br>filter opti | ignment of students to lockers will occur based on the<br>ons selected below). NOTE: Individual locker restriction | e student and loo<br>ins are enforced | tker order (based on the order of<br>during mass assignment | ptions select | led below) for the s | elected students | to process (ba | ised on the |
| Reserved                | Status Don't use reserved lockers                                                                                  |                                       |                                                             |               |                      |                  |                |             |
| 🖻 Only p                | rocess students without a locker assignment                                                                        |                                       |                                                             |               |                      |                  |                |             |
| 🔽 Assign                | students only one locker                                                                                           |                                       |                                                             |               |                      |                  |                |             |
| Locker A                | ssignment Order                                                                                                    |                                       |                                                             |               |                      |                  |                | G           |
| Student (               | Vrder Alpha A-Z 🛛 👻                                                                                                |                                       | Locker Assignment Order                                     | ¥             |                      |                  |                |             |
|                         |                                                                                                    |                                       | Treat Locker number as num                                  | ieric         |                      |                  |                |             |
| Filters                 |                                                                                                    |                                       |                                                             |               |                      |                  |                | G           |
| Gender                  | ×                                                                                                    |                                       |                                                             | (             | Grade                | 2                |                |             |
| Locker Ra               | inge Restriction                                                                                                   |                                       |                                                             |               | Locker Type          | ~                |                |             |
| Counselo                | ×                                                                                                    |                                       |                                                             |               |                      |                  |                |             |
| Students                |                                                                                                    |                                       |                                                             |               |                      |                  |                | Shooser 🔘   |
| X Line                  | Student Name                                                                                                    |                                       | Perm ID 😑                                                   | 0             | Sender               | 0                | Grade          | 8           |

Figure 4.2 – Locker Mass Assignment Screen

The following security node does not provide a visible change in security on the screens:

K12.LockerInfo.Setup.LockerMassAssignUI

#### LOCKER REPORTS SECURITY

While report security options are available under the Security Definition screen, it is recommended to only use the PAD tree security to control access to reports.

## INDEX

Alt Code, 10 Caution, 5 Counselor, 13 Focus, 19, 22 Lock, 39 Locker, 7, 8, 9, 10, 11, 12, 13, 42, 43 Lookup Table, 9 Menu, 20, 23, 29, 30 Navigation, 16, 23, 32 Navigation Tree, 32 Note, 5, 17, 21 Pop-up blockers, 5 Print, 33 product-owned, 9, 11, 12, 13 Reference, 5, 39 State, 10 State Code, 10 Synergy – Query & Reporting Guide, 39 Synergy - Security Administrator Guide, 42 Synergy – State Data Reporting Guide, 11, 13 Synergy – Student Information User Guide, 17 Synergy – System Administrator Guide, 13 Tip, 5

## INDEX OF SCREENS

| Figure 1.1 – Locker Screen                                                                                                    | 8         |
|----------------------------------------------------------------------------------------------------|-----------|
| Figure 1.2 – Locker Mass Assignment Screen                                                                                                    | 8         |
| Figure 1.3 – Locker Type Lookup Table                                                                                                    | 9         |
| Figure 1.4 – Locker Screen                                                                                                    | 10        |
| Figure 1.5 – Locker Type Lookup Table                                                                                                    | 10        |
| Figure 1.6 – Locker Condition Lookup Table                                                                                                    | 11        |
| Figure 1.7 – Override Combination Lookup Table                                                                                                    | 11        |
| Figure 1.8 – Vertical Location Lookup Table                                                                                                    | 11        |
| Figure 1.9 – Students In Locker Lookup Table                                                                                                    | 11        |
| Figure 1.10 – Locker Mass Assignment Screen                                                                                                    | 12        |
| Figure 1.11 – Process Type Lookup Table.                                                                                                    | 12        |
| Higure 1.12 – Locker Mass Asg Options Lookup Table                                                                                                    | 12        |
| Figure 1.13 – Student Order Lookup Table                                                                                                    | 13        |
| Figure 1.14 – Locker Urder Lookup Table                                                                                                    | 13        |
| Figure 1.15 – Locker Type Lookup Table                                                                                                    | 13        |
| Figure 1.10 – District Setup Scheen System Tab                                                                                                    | .14<br>11 |
| Figure 1.17 – Inactivate Student Scheen.                                                                                                    | .14       |
| Figure 1.10 – New Year Rollover Setup Screen Configuration Files Tab                                                                                                    | .15       |
| Figure 7.15 – New real Rollevice College College College and the stability of the stability of the stability | 10        |
| Figure 2. – Synoly of Naviguton neo                                                                                                    | 19        |
| Figure 2.3 – Synergy SIS Folder Expanded                                                                                                    | 19        |
| Figure 2.4 – Locker Folder                                                                                                    | 19        |
| Figure 2.5 – Looker Folder Expanded                                                                                                    | 19        |
| Figure 2.6 – Locker Screen Icon                                                                                                    | 19        |
| Figure 2.7 – Right Scroll Button                                                                                                    | 20        |
| Figure 2.8 – Left Scroll Button                                                                                                    | 20        |
| Figure 2.9 – Find Mode Button                                                                                                    | 20        |
| Figure 2.10 – Locker Screen, Finding                                                                                                    | 20        |
| Figure 2.11 – Locker Screen                                                                                                    | 21        |
| Figure 2.12 – Students in Locker Grid                                                                                                    | 21        |
| Figure 2.13 – Checking Current Focus                                                                                                    | 22        |
| Figure 2.14 – Edit Button                                                                                                    | 22        |
| Figure 2.15 – Current Form Status                                                                                                    | 22        |
| Figure 2.16 – Locker Screen, Editing                                                                                                    | 22        |
| Figure 2.17 – Menu Options                                                                                                    | 23        |
| Figure 2.18 – Locker Screen, Editing the Top Row                                                                                                    | 23        |
| Figure 2.19 – Students in Locker Grid                                                                                                    | 23        |
| Figure 2.20 – Chooser Screen                                                                                                    | 23        |
| Figure 2.21 – Chooser, Find Results.                                                                                                    | 24        |
| Figure 2.22 – Chooser Screen, Selected items                                                                                                    | 24        |
| Figure 2.23 – Studenis III Locker Grid                                                                                                    | 24<br>25  |
| Figure 2.24 – Checking Culteril Focus                                                                                                    | 20<br>25  |
| Figure 2.26 – Current Form Status                                                                                                    | 25        |
| Figure 2.20 - Guiterit form Status                                                                                                    | 25        |
| Figure 2.27 – Looker Scheen, Adding.                                                                                                    | 25        |
| Figure 2.29 – Locker Menu Ontions Screen                                                                                                    | 26        |
| Figure 2.30 – Locker Audit Trail History Screen                                                                                                    | 26        |
| Figure 2.31 – Syneray SIS Navigation Tree                                                                                                    | 26        |
| Figure 2.32 – Syneray SIS Folder                                                                                                    | 27        |
| Figure 2.33 – Synergy SIS Folder Expanded                                                                                                    | 27        |
| Figure 2.34 – Locker Folder                                                                                                    | 27        |
| Figure 2.35 – Locker Folder Expanded                                                                                                    | 27        |
| Figure 2.36 – Locker Mass Assignment Icon                                                                                                    | 27        |
| Figure 2.37 – Locker Mass Assignment Screen                                                                                                    | 27        |
| Figure 2.38 – Locker Mass Assign                                                                                                    | 27        |
| Figure 2.39 – Locker Mass Assignment Screen, Editing Definition                                                                                                    | 28        |
| Figure 2.40 – Chooser Screen                                                                                                    | 29        |
| Figure 2.41 – Chooser, Find Results                                                                                                    | 29        |
| Figure 2.42 – Chooser Screen, Selected Items                                                                                                    | 29        |
| Figure 2.43 – Locker Mass Assignment Screen, Assigning Lockers                                                                                                    | 30        |
| Figure 2.44 – Message Box                                                                                                    | 30        |
| Figure 2.45 – Job Result Screen                                                                                                    | 30        |
| Figure 2.46 – Right Scroll Button                                                                                                    | 31        |
| Figure 2.47 – Left Scroll Button                                                                                                    | 31        |

| Figure 2.48 – Find Mode Button                                   | 31 |
|------------------------------------------------------------------|----|
| Figure 2.49 – Locker Mass Assignment Screen, Finding             | 31 |
| Figure 2.50 – Edit Button                                        | 31 |
| Figure 2.51 – Current Form Status                                | 32 |
| Figure 2.52 – Locker Mass Assignment Screen, Editing             | 32 |
| Figure 2.53 – Locker Mass Assignment Screen, Saving              | 32 |
| Figure 2.54 – Menu Options                                       | 32 |
| Figure 2.55 – Locker Mass Assignment Screen, Editing the Top Row | 33 |
| Figure 2.56 – Locker Mass Assignment Delete Screen               | 33 |
| Figure 2.57 – Locker Mass Assignment Menu Options Screen         | 33 |
| Figure 2.58 – Locker Mass Assignment Audit Trail History Screen  | 33 |
| Figure 3.1 – List of Locker Reports                              | 36 |
| Figure 3.2 – Synergy SIS Navigation Tree                         | 36 |
| Figure 3.3 – Synergy SIS Folder                                  | 36 |
| Figure 3.4 – Synergy SIS Folder Expanded                         | 36 |
| Figure 3.5 – Locker Folder                                       | 36 |
| Figure 3.6 – Locker Folder Expanded                              | 36 |
| Figure 3.7 – Locker Reports Folder                               | 37 |
| Figure 3.8 – Locker Reports Folder Expanded                      | 37 |
| Figure 3.9 – Locker List Folders Expanded                        | 37 |
| Figure 3.10 – Student Locker Assignments Report                  | 38 |
| Figure 3.11 – Student Locker Assignments Report Interface        | 39 |
| Figure 3.12 – Student With No Lockers Report                     | 40 |
| Figure 3.13 – Students With No Lockers Report Interface          | 41 |
| Figure 3.14 – Unassigned Lockers Report                          | 42 |
| Figure 3.15 – Unassigned Lockers Report Interface                | 43 |
| Figure 4.1 – Locker Screen                                       | 50 |
| Figure 4.2 – Locker Mass Assignment Screen                       | 51 |